# **Special Pricing Tutorial**

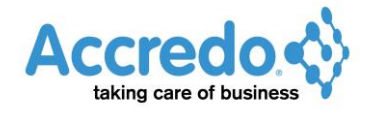

## Table of Contents

| Special Pricing Rule Lists           | 3  |
|--------------------------------------|----|
| Contract Pricing                     | 4  |
| Batch Update                         | 12 |
| Batch Duplicate                      | 14 |
| Passing On Supplier Discounts        | 18 |
| Customer Reward Group Discounts      | 23 |
| Promotional Code Discounts           | 28 |
| Monthly Special with Quantity Breaks | 33 |

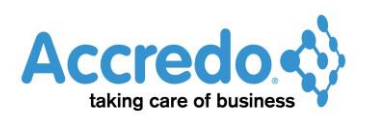

### **Special Pricing Rule Lists**

You can use the Special Pricing Rule Designer to set up Rule Lists, which allow you to group Special Pricing Rules, then easily view and maintain rules in the lists. For example, you can set up a list of rules for Contract Pricing for a particular customer. Or you can set up a list of rules for a monthly special. Rule lists can be added to the Navigator, providing a nice easy way to view and maintain your Special Price Rules, as shown below:

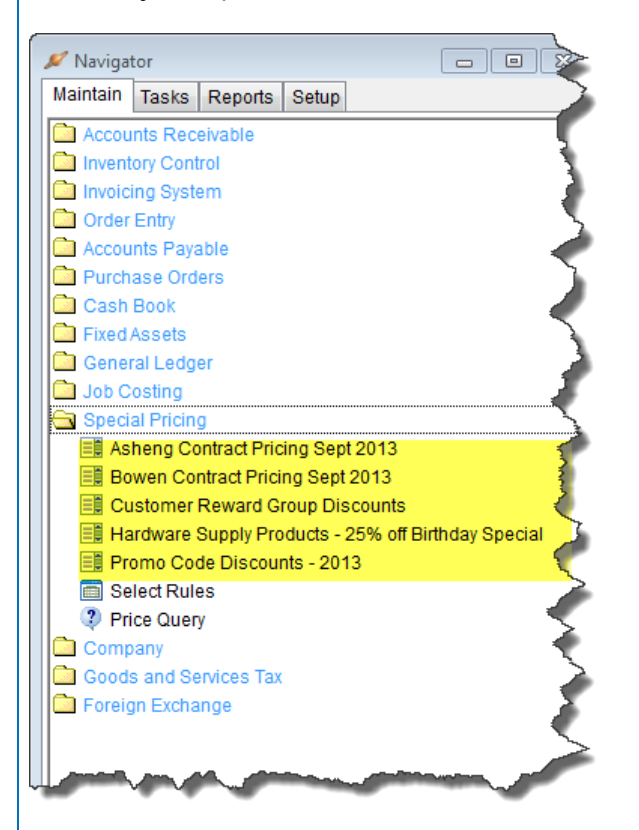

SP Rule Lists make it easy to find all your rules, and update and renew them in one place. Rule Lists let you group similar rules together, for easy maintenance. When you set up a Rule List, any existing rules that meet your criteria are automatically added to your rule list, so the same rule might be in several Rule Lists.

The examples below explain how to use the SP Rule Designer to:

- Design a special pricing rule list for Contract pricing for a particular customer
- Use the Batch Update function to change prices for a rule list
- Use the Duplicate function to create the same Special Prices for a different Customer
- Design a rule list to pass on discounts from a particular supplier
- Design a rule list to set discounts for different customer reward groups
- Design a rule list for promotional code discounts
- Design a rule list for a monthly special on a product range, using quantity breaks for multi-buy discounts.

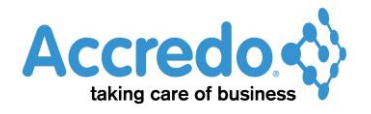

## **Contract Pricing**

This example shows how to design a Special Pricing Rule List for contract pricing for a particular customer.

1 Go to Navigator > Setup > Special Pricing > SP Rule Designer.

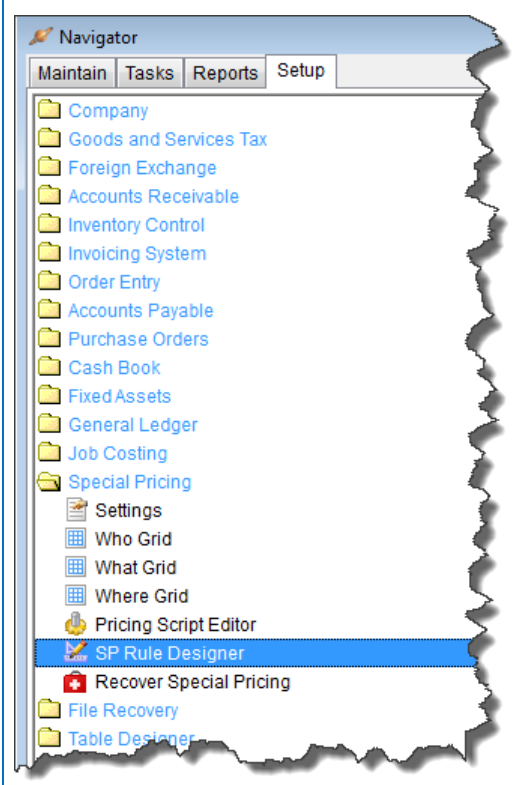

- 2 Set the rule TYPE to **Fixed** (if it does not default to this already). The rule TYPE options are:
  - Fixed Special Prices are keyed in.
  - Sell Relative a percentage and / or amount is deducted from the Sell Price
  - Cost Relative a percentage and / or amount is added to the Cost Price.
- **3** Set the Who TYPE 1 to **Customer**.
- 4 Set the What TYPE 1 to **Product**.

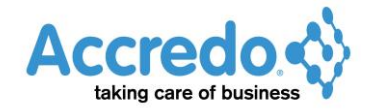

**5** Enter a name for the rule list in the LIST MAINTENANCE TITLE. This is the name that will appear in the Navigator.

| SP Ru                  | ıle Designer          |                         |                       |           |   | - • • |
|------------------------|-----------------------|-------------------------|-----------------------|-----------|---|-------|
| Definiti               | on Selections         |                         |                       |           |   |       |
| R <u>u</u> le –<br>ype | Fixed                 | Base Co                 | st 🔽                  | Base Seli | - |       |
| Who –<br>ype 1         | Customer              | Wh <u>a</u> t<br>Type 1 | Product               | Type      | V |       |
| ype 2                  |                       | Type 2                  | <u> </u>              |           |   |       |
| ist Mai                | js<br>intenance Title | Asheng Contr            | act Pricing Sept 2013 |           | ] |       |
| llow By                | ypass Min Margin      |                         |                       |           |   |       |
| Auto Se                | lect Rules            |                         |                       |           |   |       |
| · Co <u>m</u> m        | 1ent                  |                         |                       |           |   | *     |
|                        |                       |                         |                       |           |   |       |
|                        |                       |                         |                       |           |   |       |
|                        |                       |                         |                       |           |   |       |
|                        |                       |                         |                       |           |   | ÷     |

6 Click the Selections Tab.

7 In the Who section, select the Customer in the Customer FROM and TO fields. This means the rule list will only contain rules for the selected Customer.

**8** In the What section, select a range of Products in the Product FROM and TO fields. The rule list will only be contain rules for the products selected.

**9** In the Details section, click the  $\bowtie$  beside REFERENCE. It will change to a  $\checkmark$ , showing that it is available at run time. Enter a REFERENCE. The REFERENCE will display as a status hint when rules are applied during data entry.

**10** Tick the START DATE REQUIRED and END DATE REQUIRED checkboxes, so that these must be set when new Rules are created for the List.

Tip: You can use the Start and End dates to setup Special Prices in advance.

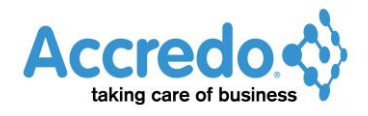

| <b>11</b> Press <b>Run</b> to preview the Rule List.                                                                                                    |               |
|----------------------------------------------------------------------------------------------------|---------------|
| 🖋 SP Rule Designer                                                                                                    |               |
| Definition Selections                                                                                                    |               |
| Customer 🕓                                                                                                    |               |
| From ASHENG Regimeering Ltd                                                                                                    |               |
| To ASHENG P Asheng Engineering Ltd                                                                                                    |               |
| What                                                                                                    |               |
| Product 🧠                                                                                                    |               |
| From 1.8MWARDF 1800mmx1200mmx600mm Wardrobe                                                                                                    |               |
|                                                                                                    |               |
| Priority 9 € Variable Variable Variabl |               |
| Reference Contract I End Date Required                                                                                                    |               |
| × Comment                                                                                                    |               |
| Filter <u>R</u> ules                                                                                                    |               |
|                                                                                                    |               |
| Load Add To Navigator                                                                                                    | ▶ <u>R</u> un |
|                                                                                                    |               |

**12** Any existing rules that meet the criteria will be shown in the Rule List.

| 🔎 SP Rule List - Ash | eng Contract Pricing Se | pt 2013   |                  |            |              |           |         |   | x |
|----------------------|-------------------------|-----------|------------------|------------|--------------|-----------|---------|---|---|
| Customer - From      | ASHENG                  | • • • •   | Reference        | Contract   |              |           |         |   |   |
| Customer - To        | ASHENG                  | ▼ ₽ ≈     | Start Date       |            |              |           |         |   |   |
| Product - From       | 1.8MWARDROBE            | ▼₽≈ 👼     | End Date         |            |              |           |         |   |   |
| Product - To         | BLANKBOX                | <b>••</b> | Display Inactive |            |              |           |         |   |   |
|                      |                         |           | Auto Select      |            | Select Rules |           |         |   |   |
| Customer             | Product                 |           | Start Date       | End Date   | Priority     | Reference | Comment |   | R |
| ASHENG               | BLANKBOX                |           |                  |            | 9            | Contract  |         |   |   |
| ASHENG               | 1.8MWARDROB             | Ε         | 1/09/2013        | 30/09/2013 | 9            | Contract  |         |   | E |
| ASHENG               | BEDCABINET              |           | 1/09/2013        | 30/09/2013 | 9            | Contract  |         |   |   |
| ASHENG               | 2XBEDCAB                |           | 1/09/2013        | 30/09/2013 | 9            | Contract  |         |   |   |
| ASHENG               | BEDSUITE                |           | 1/09/2013        | 30/09/2013 | 9            | Contract  |         |   | _ |
| 7                    |                         |           |                  |            |              |           |         |   |   |
|                      |                         |           |                  |            |              |           |         |   |   |
| a n                  |                         |           |                  |            |              |           |         |   |   |
| e D                  |                         |           |                  |            |              |           |         |   |   |
| =   •                |                         |           |                  |            |              |           |         | • | _ |
|                      |                         |           |                  |            |              |           |         |   |   |
|                      |                         |           |                  |            |              |           |         |   |   |

**13** Close the SP Rule List Window. Click **Save** to save the Rule List. Special Pricing Rule Lists are saved to Definition files, like Report Definitions in the Analysis Designers. Save the SP Definition File to the SP Rule folder.

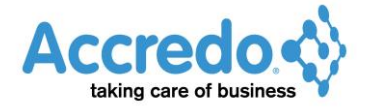

| 🖋 SP Rule Designer                                               |              |
|------------------------------------------------------------------|--------------|
| Definition Selections                                            |              |
| Customer S                                                       |              |
| From ASHENG 👽 Asheng Engineering Ltd                             |              |
| To ASHENG P Asheng Engineering Ltd                               |              |
| C What                                                           |              |
| Product 🕓                                                        |              |
| From 1.8MWARDF                                                   |              |
| To BLANKBOX Rimu Blanket Box 1Mx50mmx60mm                        |              |
|                                                                  |              |
| Priority 9                                                       |              |
| Reference Contract I End Date Required                           |              |
| × Comment                                                        |              |
| Filter <u>R</u> ules                                             |              |
|                                                                  |              |
|                                                                  |              |
| Roland Round Add To Navigator                                    |              |
|                                                                  | <u> K</u> nu |
| 14 Enter o file name for the Definition than alial Sauce         |              |
| A Enter a life name for the Definition, then click <b>Save</b> . |              |
| Save As                                                          | ×            |

| 🖉 Save As                             |                                       |            |                     |          |
|---------------------------------------|---------------------------------------|------------|---------------------|----------|
| COO V 🔒 « Forms                       | s ► SPRule 🗸                          | <b>4</b> 7 | Search SPRule       | م        |
| Organize 🔻 New f                      | older                                 |            | :==                 | • 🔞      |
| ☆ Favorites                           | ▲ Name                                |            | Date modified       | Туре     |
| 🧮 Desktop                             | Asheng Contract Pricing.pfp           |            | 4/11/2011 1:59 p.m. | PFP File |
| 😌 Dropbox                             | Chester Contract Pricing.pfp          |            | 1/11/2011 11:57 a   | PFP File |
| 📃 Recent Places                       | Collier Contract Pricing.pfp          |            | 1/11/2011 11:57 a   | PFP File |
| MyResultsList.csv                     | Fine Contract Pricing.pfp             |            | 1/11/2011 11:57 a   | PFP File |
| \rm Downloads                         | Sept Special.pfp                      |            | 1/11/2011 11:57 a   | PFP File |
| 🧊 Libraries<br>🖹 Documents<br>👌 Music | <b>▼ ∢</b>                            |            |                     | •        |
| File name: 🔼                          | sheng Contract Pricing September 2013 |            |                     | •        |
| Save as type: SP                      | Selection Files (*.pfp)               |            |                     | •        |
| Alide Folders                         |                                       |            | Save                | ancel    |

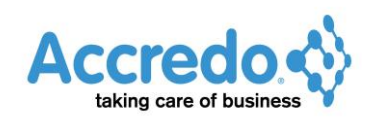

| 15 Click Add To Navigator.                        |  |
|---------------------------------------------------|--|
| 💉 SP Rule Designer                                |  |
| Definition Selections                             |  |
| Customer                                          |  |
| From ASHENG  P Asheng Engineering Ltd             |  |
| To ASHENG P Asheng Engineering Ltd                |  |
| What<br>Product                                   |  |
| From 1.8MWARDF P 1800mmx1200mmx600mm Wardrobe     |  |
| To BLANKBOX P Rimu Blanket Box 1Mx50mmx60mm       |  |
| Details     Priority     Q     Stat Date Required |  |
| Reference Contract Red Date Required              |  |
|                                                   |  |
|                                                   |  |
|                                                   |  |
| Load Save Add To Navigator                        |  |

**16** The Script Shortcut Editor window opens, defaulting the SP Rule List to be AVAILABLE IN NAVIGATOR, on the **Maintain** Tab under the **Special Pricing** folder. Click **Save** to accept. Then close the SP Rule Designer window.

| 🔎 Script Shortcut I            | Editor 🗖 🗖 💌                                      |
|--------------------------------|---------------------------------------------------|
| Shortcut Type                  | SP Rule List Definition                           |
| List Definition                | Asheng Contract Pricing September 2013.pfp 🔤 🖬    |
| User Code                      |                                                   |
| Shortcut Key                   |                                                   |
| Glyph                          |                                                   |
|                                |                                                   |
| Available on To                | olbar                                             |
| Button details<br>Button Order |                                                   |
| Button Hint                    |                                                   |
| 🗸 Available in Na              | vigator                                           |
| - Navigator det                |                                                   |
| Tab Name                       |                                                   |
| Tab Order                      | V                                                 |
| Action Name                    | Special Pricing/Asneng Contract Pricing Sept 2013 |
| Navigator Orde                 | n 10 👻                                            |
|                                | Save X Cancel                                     |
|                                |                                                   |

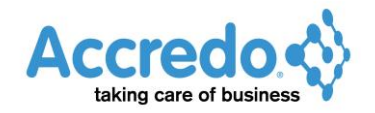

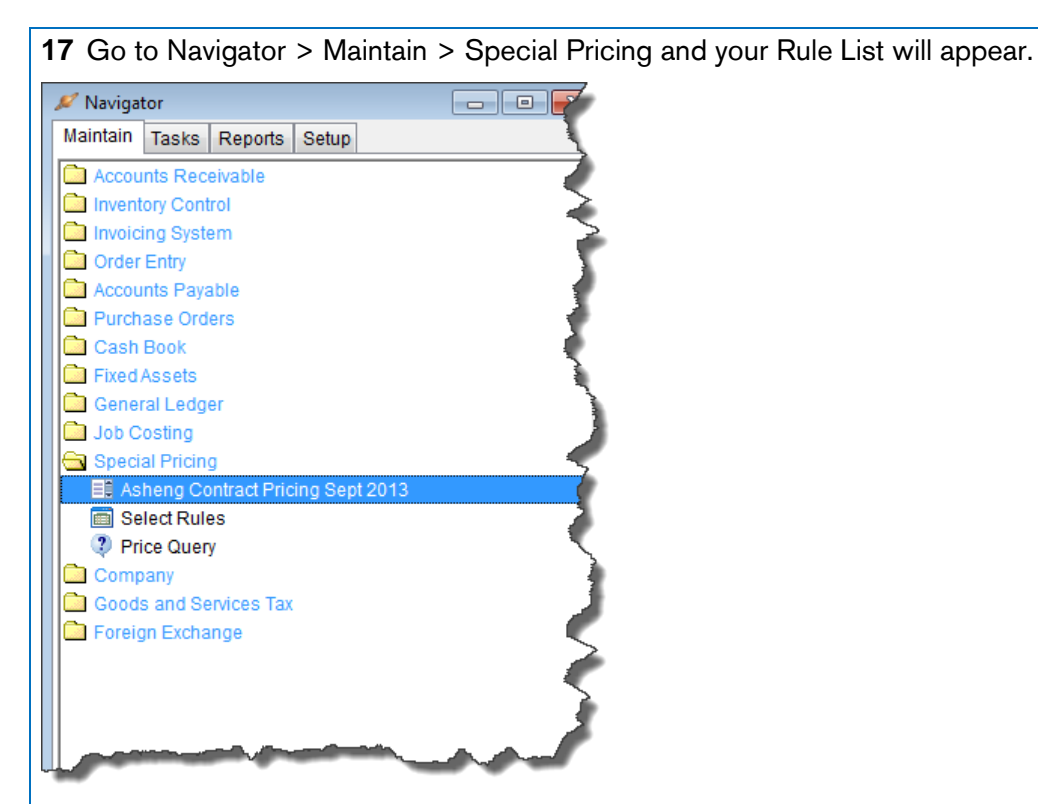

From here you can click on the Rule List to view and maintain the rules and customise the rule list as required.

**18** Click **Insert** (F4) to create a new rule.

| 🖋 Asheng Contract F | Pricing Sept 2013 |            |                  |          |              |           |         |     | 3 |
|---------------------|-------------------|------------|------------------|----------|--------------|-----------|---------|-----|---|
| Customer - From     | ASHENG            | • • * 👼    | Reference        | Contract |              |           |         |     |   |
| Customer - To       | ASHENG            | <b>•9×</b> | Start Date       |          |              |           |         |     |   |
| Product - From      | 1.8MWARDROBE      | • • ¥ 📑    | End Date         |          |              |           |         |     |   |
| Product - To        | BLANKBOX          | ▼₽≷        | Display Inactive |          |              |           |         |     |   |
|                     |                   |            | Auto Select      |          | Select Rules |           |         |     |   |
| Customer            | Product           |            | Start Date       | End Date | Priority     | Reference | Comment | F   |   |
| ASHENG              | 1.8MWARDROB       | E          |                  |          | 9            | Contract  |         |     |   |
| ASHENG              | BEDCABINET        |            |                  |          | 9            | Contract  |         | 3   | A |
| Insert (F4)         | BLANKBOX          |            |                  |          | 9            | Contract  |         |     |   |
| <u> </u>            |                   |            |                  |          |              |           |         |     |   |
| ₩<br>7              |                   |            |                  |          |              |           |         | E   |   |
| 2<br>au             |                   |            |                  |          |              |           |         | E   | H |
| 82                  |                   |            |                  |          |              |           |         |     |   |
|                     |                   |            |                  |          |              |           |         | ۰ ا | 2 |
|                     |                   |            |                  |          |              |           |         |     |   |

The CUSTOMER, PRODUCT and REFERENCE will default from the Rule List selections.

**19** Select a PRODUCT to create a price rule for. Enter the START DATE and END DATE and key the special price into the AMOUNT field. Click **Save**.

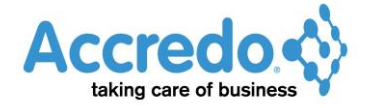

Note: This example has Use QUANTITY BREAKS ticked in Navigator > Setup > Special Pricing > Settings. If you do not have Quantity Breaks ticked, the AMOUNT and PERCENTAGE Fields will appear above the Price Panel.

|                   | ID                                                                            |
|-------------------|-------------------------------------------------------------------------------|
| Rule Type         | Fixed                                                                         |
| Customer          | ASHENG                                                                        |
| Product           | 2XBEDCAB                                                                      |
| Priority          | 9                                                                             |
| Reference         | Contract                                                                      |
| Comment           |                                                                               |
| Start Date        | 1/09/2013                                                                     |
| End Date          | 30/09/2013                                                                    |
| Inactive          |                                                                               |
| Currency          | NZD                                                                           |
| Bypass Min Margin |                                                                               |
|                   |                                                                               |
| Cost \$412.20     | Sell \$743.61 Discount 5.00% Effective Price \$706.43 Effective Margin 41.65% |
| Min Quantity      | Amount Currency Percentage Effective Price Effective Mar                      |
| 0.00              | \$649.00 NZD 0.00 🗐 \$649.00 36.49%                                           |
|                   |                                                                               |
|                   |                                                                               |
|                   |                                                                               |
|                   | Save 🗙 Cancel                                                                 |
|                   |                                                                               |

20 To create another rule, click **Duplicate** to copy the rule you just entered.

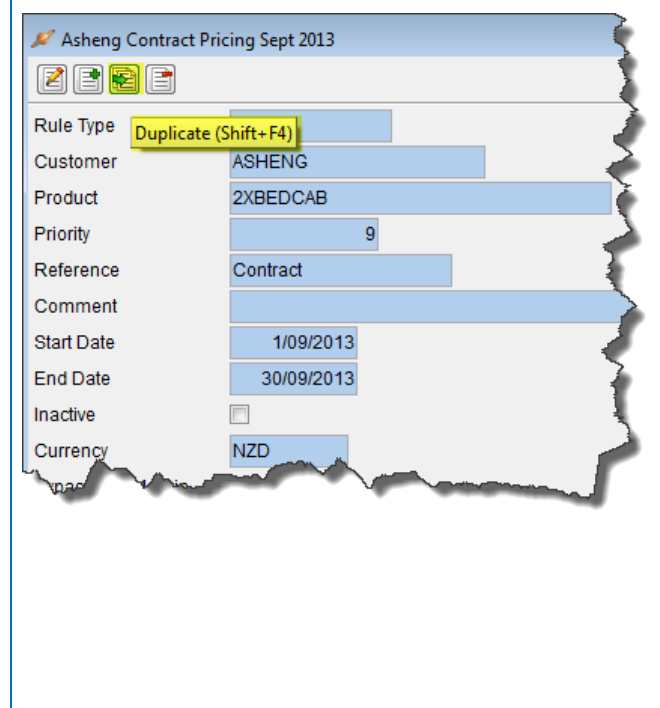

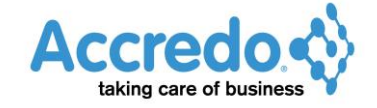

| 21 Select a diffe                                                                                                    | erent PRODUCT and add a new price in the AMOUNT field. Click <b>Save</b> .        |
|----------------------------------------------------------------------------------------------------|-----------------------------------------------------------------------------------|
| 🖉 Asheng Contract Pri                                                                                                    | icing Sept 2013                                                                   |
|                                                                                                    | D                                                                                 |
| Rule Type                                                                                                    | Fixed                                                                             |
| Customer                                                                                                    | ASHENG                                                                            |
| Product                                                                                                    | BEDSUITE                                                                          |
| Priority                                                                                                    | 9                                                                                 |
| Reference                                                                                                    | Contract                                                                          |
| Comment                                                                                                    |                                                                                   |
| Start Date                                                                                                    | 1/09/2013                                                                         |
| End Date                                                                                                    | 30/09/2013                                                                        |
| Inactive                                                                                                    |                                                                                   |
| Currency                                                                                                    | NZD                                                                               |
| Bypass Min Margin                                                                                                    |                                                                                   |
|                                                                                                    |                                                                                   |
| Cost \$2,240.20                                                                                                    | Sell \$4,099.57 Discount 5.00% Effective Price \$3,894.59 Effective Margin 42.48% |
| Min Quantity                                                                                                    | Amount Currency Percentage Effective Price Effective Mar                          |
| 0.00                                                                                                    | \$3,499.00 NZD 0.00 🗐 \$3,499.00 35.98%                                           |
|                                                                                                    |                                                                                   |
| ( Contract of the second second secon |                                                                                   |
|                                                                                                    |                                                                                   |
|                                                                                                    | Save X Cancel                                                                     |
|                                                                                                    |                                                                                   |

**22** When you have finished adding your rules, close the SP Rule window. The rules you added will appear in the SP Rule List.

| <b>1</b>   | Asheng Contract I | Pricing Sept 2013 |              |                  |            |              |                   |  |
|------------|-------------------|-------------------|--------------|------------------|------------|--------------|-------------------|--|
| Cu         | stomer - From     | ASHENG            | • • * 📑      | Reference        | Contract   |              |                   |  |
| Cu         | stomer - To       | ASHENG            | • <b>•</b> • | Start Date       |            |              |                   |  |
| Pro        | oduct - From      | 1.8MWARDROBE      | • • * 📑      | End Date         |            |              |                   |  |
| Pro        | oduct - To        | BLANKBOX          | ▼ ₽ ≈        | Display Inactive |            |              |                   |  |
|            |                   |                   |              | Auto Select      |            | Select Rules |                   |  |
| 2          | Customer          | Product           | _            | Start Date       | End Date   | Priority     | Reference Comment |  |
|            | ASHENG            |                   | =            |                  |            | 9            | Contract          |  |
|            | ASHENG            | BLANKBOX          |              |                  |            | 9            | Contract          |  |
|            | ASHENG            | BEDSUITE          |              | 1/09/2013        | 30/09/2013 | 9            | Contract          |  |
|            | ASHENG            | 2XBEDCAB          |              | 1/09/2013        | 30/09/2013 | 9            | Contract          |  |
| 7          |                   |                   |              |                  |            |              |                   |  |
| 2<br>81    |                   |                   |              |                  |            |              |                   |  |
| ar≚<br>arD |                   |                   |              |                  |            |              |                   |  |
| 8.         | ] • [             |                   |              |                  |            |              |                   |  |
|            |                   |                   |              |                  |            |              |                   |  |
|            |                   |                   |              |                  |            |              |                   |  |
|            |                   |                   |              |                  |            |              |                   |  |
|            |                   |                   |              |                  |            |              |                   |  |
|            |                   |                   |              |                  |            |              |                   |  |
|            |                   |                   |              |                  |            |              |                   |  |
|            |                   |                   |              |                  |            |              |                   |  |
|            |                   |                   |              |                  |            |              |                   |  |
|            |                   |                   |              |                  |            |              |                   |  |
|            |                   |                   |              |                  |            |              |                   |  |
|            |                   |                   |              |                  |            |              |                   |  |
|            |                   |                   |              |                  |            |              |                   |  |
|            |                   |                   |              |                  |            |              |                   |  |
|            |                   |                   |              |                  |            |              |                   |  |
|            |                   |                   |              |                  |            |              |                   |  |

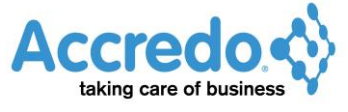

### **Batch Update**

You can update an existing list of rules by adding or subtracting a percentage to the amount or by replacing the existing percentage.

This example shows how to increase prices in a saved rule list by 10%.

1 Go to Navigator > Maintain > Special Pricing and click the Rule List you wish to update.

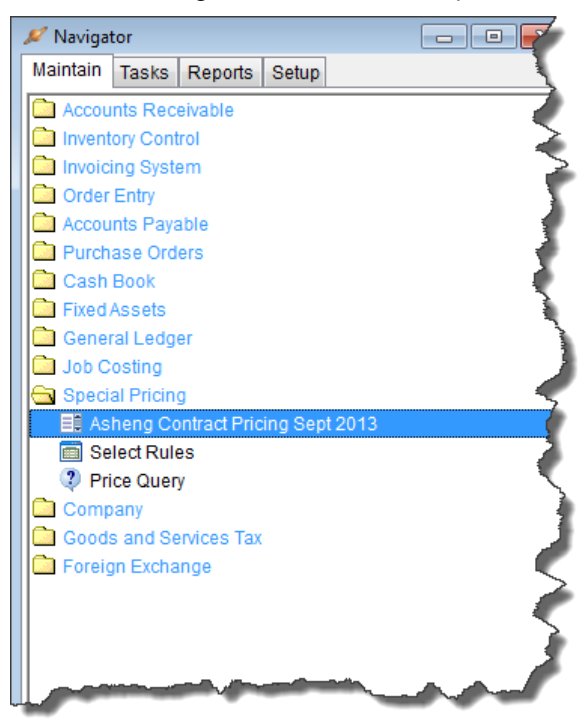

2 Click the Batch Update button.

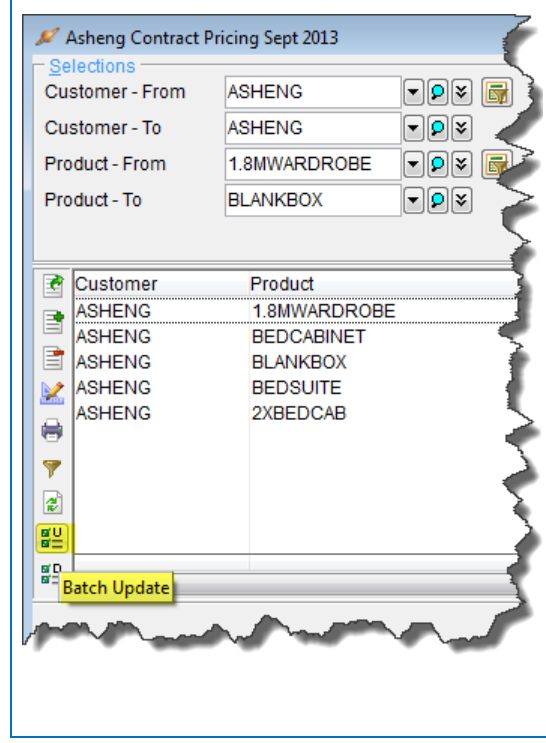

| Customer       Product         Product       Image: Customer         Stat       Image: Customer         Image: Customer       Image: Customer         Amount       Percentage         Percentage       Image: Customer         Amount       Percentage         Percentage       Image: Customer         The SP Rule List shows amounts have been updated by 10%.         Percentage       Image: Customer         Image: Customer       Image: Customer         Image: Customer       Image: Customer     <                                                                                                    | -                                        | cing Sept 2013 Batch Update                  |                          |                                  |                            |                        |
|----------------------------------------------------------------------------------------------------|------------------------------------------|----------------------------------------------|--------------------------|----------------------------------|----------------------------|------------------------|
| Product       Image: Contract of Contract of Contr                                                                                                    | Customer                                 |                                              |                          |                                  |                            |                        |
| Reference         Stat         Inatlve         Currency         Amount       Percentage         Percentage       0.00%         Image: Contract Percentage       0.00%         Image: Contract Percentage       0.00%                                                                                                    | Product                                  |                                              |                          |                                  |                            |                        |
| Start         End         Inactive         Currency         Amount       Percentage         Percentage       0.00%         Percentage       0.00%         Percentage       0.00%         Percentage       0.00%         Percentage       0.00%         Percentage       0.00%         Percentage       0.00%         Percentage       0.00%         Percentage       0.00%         Percentage       0.00%         Percentage       0.00%         Percentage       0.00%         Percentage       0.00%         Percentage       Percentage         Percentage       Percentage         Percentage       Percentage         Percentage       Percentage         Percentage       Percentage         Percentage       Percentage         Percentage       Percentage         Percentage       Percentage         Percentage       Percentage         Percentage       Percentage         Percentage       Percentage         Percentage       Percentage         Percentage       Percentage         Per                                                                                                    | Reference                                |                                              |                          |                                  |                            |                        |
| End inative Currency Percentage 10,00% Control of Control of Co                                                                                                    | Start                                    |                                              |                          |                                  |                            |                        |
| inadve       inadve         Currency       inadve         Amount       Percentage         Percentage       0.00%         inadve       inadve         Percentage       0.00%         inadve       inadve         Percentage       0.00%         inadve       inadve         Percentage       0.00%         inadve       inadve         Percentage       inadve         inadve       inadve         inadve       inadve </td <td>End</td> <td></td> <td></td> <td></td> <td></td> <td></td>                                                                                                    | End                                      |                                              |                          |                                  |                            |                        |
| Currency<br>Amount<br>Percentage       10.00%         Percentage       0.00%         Image: Save       Cancel    The SP Rule List shows amounts have been updated by 10%.           Image: Save       Image: Save         Image: Save       Image: Save         Image: Save                                                                                                    | Inactive                                 |                                              |                          |                                  |                            |                        |
| Amount<br>Percentage       Percentage       10.00%         Percentage       0.00%       Cancel         The SP Rule List shows amounts have been updated by 10%.         Image: Sector Fried Sector Test Sector Test Sector Sector Sector Sector Sector Sector Sector Sector Sector Sector Sector Sector                                                                                                    | Currency                                 |                                              |                          |                                  |                            |                        |
| Percentage       Replace       0.00%         Image: State       Cancel         The SP Rule List shows amounts have been updated by 10%.         Image: State       Image: State       Image: State         Image: State       Image: State       Image: State       Image: State         Image: State       Image: State       Image: State       Image: State       Image: State         Image: State       Image: State       I                                                                                                    | Amount                                   | Percentage                                   | 10.00%                   |                                  |                            |                        |
| Image: Image: I                                                                                                    | Percentage                               | Replace                                      | 0.00%                    |                                  |                            |                        |
| The SP Rule List shows amounts have been updated by 10%.                                                                                                    |                                          |                                              | 🖌 Save                   | X Cancel                         |                            |                        |
| Inter Contract Print Stella Contract       Contract     Image: Contract     Image: Contract                                                                                                    | The SP Rule                              | List shows amoun                             | its have been upda       | ated by 10%.                     |                            |                        |
| Inverter To The Reference Contract Fired Reference Contract Fired Refer                                                                                                    | neng Contract Pricing Sept 201<br>ctions |                                              | Contract                 |                                  |                            |                        |
| IddFrom I MAWARDRORE PRO Date End Date Priority Reference Comment Rule Type Base Cost Base Sell Curr. Bype. Amount Auto Select Rules In Contract Freed NZO SS80000 Contract Freed NZO SS80000 Contract Freed NZO SS80000 Contract Freed NZO SS8000 CONTRACT Freed NZO SS8000 CONTRACT FREE SS9000 CONTRACT FREE SS9000 CONTRACT FREE                                                                                                    | omer - To ASHENG                         | ▼ P ¥ Start Date                             |                          |                                  |                            |                        |
| Auto Select<br>University of the select Rules<br>University of the select Rules<br>SHENG BECARINET<br>SHENG BLANKEDCAB<br>SHENG SECOARD 109/2013 3009/2013 9<br>Contract Fixed NZD S380.00<br>SHENG SECOARD 109/2013 3009/2013 9<br>Contract Fixed NZD S380.00<br>SHENG SECOARD 109/2013 109/2013 3009/2013 9<br>Contract Fixed NZD S380.00<br>SHENG SECOARD 109/2013 109/2013 3009/2013 9<br>Contract Fixed NZD S380.00<br>SHENG SECOARD 109/2013 109/2013 109/                                                                                                    | uct - From 1.8MWARDF                     | COBE ▼ ♥ ♥ ■ End Date                        |                          |                                  |                            |                        |
| ustomer Product Start Date End Date Priority Reference Comment Rule Type Base Cost Base Sell Curr. Bypa. Amount SHEMG BEO-CHITERT Pried NZD \$880.00 Prior Start Date Priority 9 Contract Pried NZD \$330.00 Prior Start Date Prior Start Date Prior Start Date Prior Start Pried NZD \$330.00 Prior Start Pried NZD \$330.00 Prior Start Pried NZD \$330.00 Prior Start Pried NZD \$330.00 Prior Start Pried NZD \$330.00 Prior Start Prior Start Prior Prior Start Prior Prior Start Prior Prior Start Prior Prior Start Prior Prior Start Prior Prior Start Prior Prior Start Prior Prior Start Prior Prior Start Prior Prior Start Prior Prior Start Prior Prior Start Prior Prior Start Prior Prior Start Prior Prior Start Prior Prior Prior Prio                                                                                                    |                                          | Auto Select                                  | Select Rules             |                                  |                            |                        |
| SHENG BECKABINET<br>BLAKKBOX<br>BEING BLAKKBOX<br>BEING BEDSUITE<br>10922013 300922013<br>9<br>Contract<br>Fixed<br>N2D<br>S304880<br>Contract<br>Fixed<br>N2D<br>S304880<br>Contract<br>Fixed<br>N2D<br>S30480<br>S30480<br>Contract<br>Fixed<br>N2D<br>S30480<br>S30480<br>Contract<br>Fixed<br>N2D<br>S30480<br>S30480<br>S3040 | ustomer Product                          | Start Date End Date                          | Priority Reference Com   | iment Rule Type Ba               | se Cost Base Sell Curr Byp | a Amount I             |
| SHENG       2092003       1092013       30092013       9       Contract       Fixed       NZD       \$71390         SHENG       2092014       1092013       30092013       9       Contract       Fixed       NZD       \$71390       Image: Signature of the signature of the signated of the signature of the signature of the signature of the sign                                                                                                    | SHENG BEDCABINET<br>SHENG BLANKBOX       | <u></u>                                      | 9 Contract<br>9 Contract | Fixed                            | NZD<br>NZD<br>NZD          | \$330.00               |
| SP Rule List is a live grid, so changes are saved automatically.<br>When you have finished making changes, close the SP Rule List window.                                                                                                    | SHENG 2XBEDCAB                           | 1/09/2013 30/09/2013<br>1/09/2013 30/09/2013 | 9 Contract<br>9 Contract | Fixed                            | NZD                        | \$713.90<br>\$3.848.90 |
| SP Rule List is a live grid, so changes are saved automatically.<br>When you have finished making changes, close the SP Rule List window.                                                                                                    |                                          |                                              |                          |                                  |                            |                        |
| SP Rule List is a live grid, so changes are saved automatically.<br>When you have finished making changes, close the SP Rule List window.                                                                                                    |                                          |                                              |                          |                                  |                            |                        |
| SP Rule List is a live grid, so changes are saved automatically.<br>When you have finished making changes, close the SP Rule List window.                                                                                                    | •                                        |                                              |                          |                                  |                            | • E                    |
|                                                                                                    | When you ha                              | ıs a live grid, so c<br>ıve finished makinç  | hanges are saved         | automatically.<br>ne SP Rule Lis | st window.                 |                        |
|                                                                                                    |                                          |                                              |                          |                                  |                            |                        |
|                                                                                                    |                                          |                                              |                          |                                  |                            |                        |

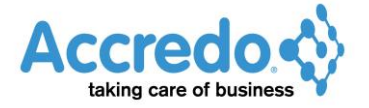

#### **Batch Duplicate**

You can duplicate a list of rules, to use as starting point for a new list of rules.

This example shows how to duplicate the list of Rules for a Customer created above, for a different Customer.

1 Go to Navigator > Maintain > Special Pricing. Click the Rule List to duplicate.

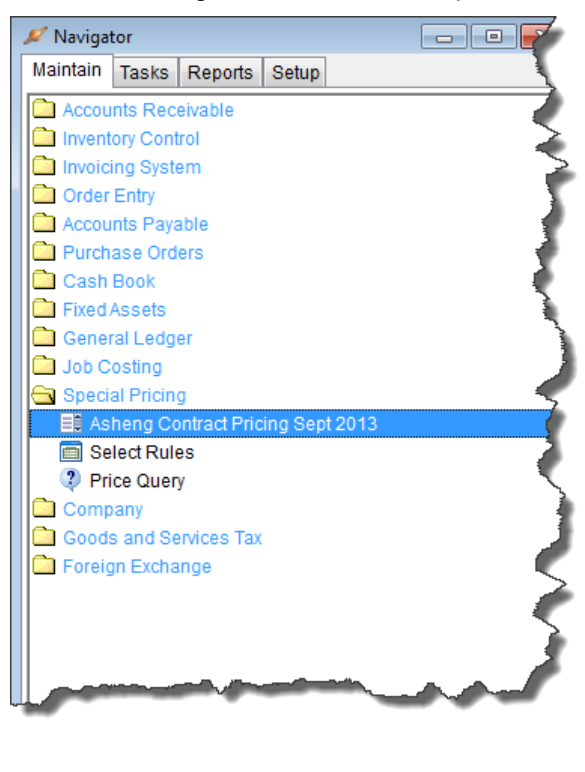

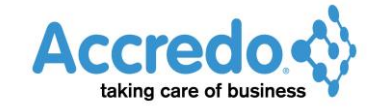

| Click the Bat                                                                                                    | ch Duplicate t                                                                                                    | outton.      |                                                   |                                                                                                    |  |  |
|----------------------------------------------------------------------------------------------------|----------------------------------------------------------------------------------------------------|--------------|---------------------------------------------------|----------------------------------------------------------------------------------------------------|--|--|
| 🖊 Asheng Contract Pri                                                                                                    | cing Sept 2013                                                                                                    |              | ~                                                 |                                                                                                    |  |  |
| Selections                                                                                                    | ASHENG                                                                                                    |              | Refere                                            |                                                                                                    |  |  |
| Customer - To                                                                                                    | ASHENG                                                                                                    |              | Start                                             |                                                                                                    |  |  |
| Product - From                                                                                                    |                                                                                                    |              | End                                               |                                                                                                    |  |  |
| Product To                                                                                                    |                                                                                                    | una m        | Displa                                            |                                                                                                    |  |  |
| 100000 - 10                                                                                                    | BLAINKBUA                                                                                                    | Ĭ₽Ŭ          |                                                   |                                                                                                    |  |  |
|                                                                                                    |                                                                                                    |              | Auto S                                            |                                                                                                    |  |  |
| Customer                                                                                                    | Product                                                                                                    | Start Dat    | e                                                 |                                                                                                    |  |  |
|                                                                                                    | 1.8MWARDROBE<br>BEDCABINET                                                                                                    |              | >                                                 |                                                                                                    |  |  |
| ASHENG                                                                                                    | BLANKBOX                                                                                                    |              | 1.1                                               |                                                                                                    |  |  |
| ASHENG                                                                                                    | 2XBEDCAB                                                                                                    | 1/09/201     | 3 3                                               |                                                                                                    |  |  |
| ASHENG                                                                                                    | BEDSUITE                                                                                                    | 1/09/201     | 3                                                 |                                                                                                    |  |  |
| •                                                                                                    |                                                                                                    |              | 5                                                 |                                                                                                    |  |  |
| a                                                                                                    |                                                                                                    |              |                                                   |                                                                                                    |  |  |
|                                                                                                    |                                                                                                    |              | - <b>-</b>                                        |                                                                                                    |  |  |
|                                                                                                    |                                                                                                    |              | - 📌                                               |                                                                                                    |  |  |
| =                                                                                                    |                                                                                                    |              |                                                   |                                                                                                    |  |  |
| Batch Duplicate                                                                                                    |                                                                                                    |              |                                                   |                                                                                                    |  |  |
| A                                                                                                    |                                                                                                    |              |                                                   |                                                                                                    |  |  |
|                                                                                                    |                                                                                                    |              | -                                                 |                                                                                                    |  |  |
| Customer                                                                                                    | DOWEN                                                                                                    |              |                                                   |                                                                                                    |  |  |
| <ul> <li>Product</li> <li>Reference</li> <li>Start</li> <li>End</li> <li>Inactive</li> <li>Currency</li> <li>Amount</li> <li>Percentage</li> </ul>                                                                                                    | NZD       Percentage       Replace                                                                                                    |              | 0.00%                                             |                                                                                                    |  |  |
| Product Reference Start End Inactive Currency Amount Percentage The SP Rule                                                                                                    | List displays v                                                                                                    | vith the dup | 0.00%<br>0.00%<br>Save                            | Cancel<br>S.                                                                                                    |  |  |
| <ul> <li>Product</li> <li>Reference</li> <li>Start</li> <li>End</li> <li>Inactive</li> <li>Currency</li> <li>Amount</li> <li>Percentage</li> </ul> The SP Rule Asheng Contract Pricing Sept 201                                                                                                    | List displays v                                                                                                    | vith the dup | 0.00%<br>0.00%<br>Save                            | Cancel<br>S.                                                                                                    |  |  |
| Product Reference Start End Inactive Currency Amount Percentage The SP Rule Reference Bower - From BOWEN stomer - To BOWEN                                                                                                    | List displays v<br>- Duplicated Results<br>- Percentage<br>Replace                                                                                                    | vith the dup | 0.00%<br>0.00%<br>Save                            | X Cancel<br>S.                                                                                                    |  |  |
| Product Reference Start End Inactive Currency Amount Percentage The SP Rule Asheng Contract Pricing Sept 201 Hectons stomer - From BOWEN stomer - To BOWEN stomer - To BOWEN stomer - To BOWEN                                                                                                    | I COWEN<br>NZD<br>Percentage<br>Replace<br>List displays v<br>3-Duplicated Results<br>PP % @ Refere<br>PP % @ Start D<br>VP % @ End D                                                                                                    | vith the dup | 0.00%<br>0.00%<br>Save                            | X Cancel<br>S.                                                                                                    |  |  |
| Product Reference Start End Inactive Currency Amount Percentage The SP Rule Charact Pricing Sept 201 Rectors Stomer - To BOWEN Boduct - From BOWEN Stomer - To BOWEN Boduct - From BOWEN Contract Pricing Sept 201 Contract Pricing Sept 201 Contract Prici | List displays v<br>- Percentage<br>Replace<br>Start D<br>- Percentage<br>- Replace                                                                                                    | vith the dup | 0.00%<br>0.00%<br>Save                            | Cancel<br>S.                                                                                                    |  |  |
| Product Reference Start End Inactive Currency Amount Percentage The SP Rule Asheng Contract Pricing Sept 201 Hectors Stomer - From BOWEN Stomer - To BOWEN Stomer - To BOWEN Stomer - To Product                                                                                                    | List displays v<br>Percentage<br>Replace<br>StarD<br>Percentage<br>Replace                                                                                                    | vith the dup | 0.00%<br>0.00%<br>Save                            | Cancel S. Reference Comment                                                                                                    |  |  |
| Product Reference Start End Inactive Currency Amount Percentage The SP Rule Asheng Contract Pricing Sept 201 rectons stomer - From BOWEN stomer - From BOWEN oduct - From Customer Product BOWEN 1.8MWAR BOWEN BEDCAB                                                                                                    | List displays v<br>Percentage<br>Replace<br>List displays v<br>3- Duplicated Results<br>PP Y B Refere<br>PP Y B Refere<br>Displa<br>Auto S<br>DROBE                                                                                                    | vith the dup | 0.00%<br>0.00%<br>Save<br>Dicated rule            | Cancel S. Reference Comment Contract                                                                                                    |  |  |
| Product Reference Start End Inactive Currency Amount Percentage  The SP Rule Asheng Contract Pricing Sept 201 Stomer - From Stomer - To BOWEN Stomer - To Customer Product Bowen 1.8MWAF BOWEN SUBLANKER BOWEN SUBLANKER BOWE | I COWEN                                                                                                    | vith the dup | 0.00%<br>0.00%<br>Save                            | Cancel S. Reference Comment Contract Contract Co |  |  |
| Product Reference Start End Inactive Currency Amount Percentage  The SP Rule  Atheng Contract Pricing Sept 201 Booven BOWEN BOWEN BEDCAB BOWEN BEDCAB BOWEN BEDCAB BOWEN BEDCAB BOWEN BEDCAB                                                                                                    | Constant and the second second secon | vith the dup | 0.00%<br>0.00%<br>✓ Save<br>Dilicated rule        | Cancel S. Reference Comment Contract Contract Co |  |  |
| Product Reference Start End Inactive Currency Amount Percentage The SP Rule Asheng Contract Pricing Sept 201 Bectons Istomer - From BOWEN Istomer - To BOWEN Soduct - To Customer Product BOWEN 1.98WARB BOWEN BLANKER BOWEN BLANKER BOWEN BLANKER BOWEN BEDSUT                                                                                                    | Image: Source of the second second                               | vith the dup | 0.00%<br>0.00%<br>✓ Save<br>Dicated rule          | Cancel S. Reference Comment Contract Contract Co |  |  |
| Product Reference Start Inactive Currency Amount Percentage  The SP Rule Asheng Contract Pricing Sept 201 Sections Istomer - From BOWEN Stomer - To BOWEN Submer - To BOWEN Submer - To BOWEN Submer - To BOWEN Submer - To BOWEN Submer - To BOWEN Submer - To BOWEN Submer - To BOWEN Submer - To BOWEN Submer - To BOWEN BOWEN BEDCAB BOWEN BELANKEB BOWEN BELANKEB BOWEN BEDCAB BOWEN BEDCAB                                                                                                    | Conversion of the second second seco | vith the dup | 0.00%<br>0.00%<br>0.00%<br>V Save<br>Dicated rule | Cancel S. Reference Comment Contract Contract Co |  |  |
| Product Reference Start End Inactive Currency Amount Percentage  The SP Rule  Asheng Contract Pricing Sept 201 Stomer - From Stomer - To BOWEN Stomer - To BOWEN Stomer - To BOWEN BOWEN BEDAWKE BOWEN BEDAWKE BOWEN BEDAWKE BOWEN BEDAWKE BOWEN BEDSUT                                                                                                    | I Duplicated Results  Percentage Replace  List displays v  - PP % @ Refere                                                                                                    | vith the dup | 0.00%<br>0.00%<br>✓ Save<br>Dilicated rule        | Cancel S. Reference Comment Contract Contract Co |  |  |

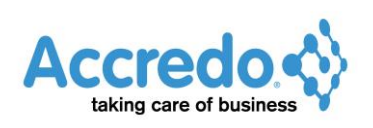

The SP Rule List is a live grid, so the rules for the new Customer are automatically created.

**5** Once you have finished making changes, close the SP Rule List window.

**6** Create a rule list and Navigator shortcut for the duplicated rules. Right-click the original rule List they were duplicated from, and click **Edit Shortcut Source**.

| 🔎 Naviga  | tor                  |              |         |       |   |   |                          |          | • 膨        |
|-----------|----------------------|--------------|---------|-------|---|---|--------------------------|----------|------------|
| Maintain  | Tasks                | Reports      | Setup   |       |   |   |                          |          | }          |
| Accou     | ints Rec             | eivable      |         |       |   |   |                          |          |            |
| invent    | ory Cont             | rol          |         |       |   |   |                          |          | 1          |
| Invoic    | ing Syste            | em           |         |       |   |   |                          |          |            |
| 🚺 🗋 Order | Entry                |              |         |       |   |   |                          |          |            |
| 🗋 Accou   | ints Paya            | able         |         |       |   |   |                          |          | - 1        |
| Purch     | ase Ord              | ers          |         |       |   |   |                          |          | - 5        |
| Cash      | Book                 |              |         |       |   |   |                          |          |            |
| Fixed.    | Assets               |              |         |       |   |   |                          |          |            |
| Gene      | ral Ledge            | er           |         |       |   |   |                          |          |            |
| Jop C     | osting               |              |         |       |   |   |                          |          |            |
| Speci     | al Pricing           | 9            |         |       |   |   |                          |          | }          |
| AS        | neng Co<br>Ject Dule | ontract Pric | ing Sep | 12013 |   | 2 | Edit Shortcut            |          |            |
| Pri       | ice Quen             | 75<br>V      |         |       | 4 | ٩ | Edit <u>S</u> hortcut Sc | urce     |            |
| Comp      | any                  | ·            |         |       |   | 3 | Delete Shortcut          |          | - €        |
| Good      | s and Se             | rvices Tax   |         |       |   | È | Duplicate Short          | cut      |            |
| 📄 Foreig  | n Excha              | nge          |         |       |   |   | -                        |          | - <        |
|           |                      |              |         |       |   |   |                          |          |            |
|           |                      |              |         |       |   |   |                          |          |            |
|           |                      |              |         |       |   |   |                          |          | - <b>N</b> |
|           |                      |              |         |       |   |   |                          |          |            |
|           |                      |              | -0-     |       | - | • |                          | <b>.</b> |            |

7 The List opens in the SP Rule Designer. Change the LIST MAINTENANCE TITLE to refer the new Customer.

| SP Rule Designer                                                               |               |
|--------------------------------------------------------------------------------|---------------|
| Definition Selections                                                          |               |
| Type Fixed Sase Cost Base                                                      | e Sell        |
| Who     What       Type 1     Customer       Type 2     Y         Type 2     Y | ere V         |
| List Maintenance Title Bowen Contract Pricing Sept 2013                        |               |
| Auto Select Rules                                                              |               |
|                                                                                | *             |
|                                                                                |               |
| Load 🗐 Save 📑 Add To Navigator                                                 | ▶ <u>R</u> un |
|                                                                                |               |
|                                                                                |               |

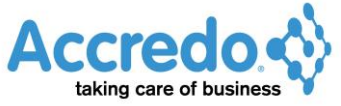

8 Click the Selections tab and change the Customer FROM and T0 to the new Customer, then click **Save** to save the SP definition file to the SP rule folder.

| 🖉 SP Rule Design                                            | er              |                                                               |               |
|-------------------------------------------------------------|-----------------|---------------------------------------------------------------|---------------|
| Definition Sele                                             | ctions          |                                                               |               |
| Customer                                                    | <u></u>         |                                                               |               |
| From BOWE                                                   | V 🔽             | Bowen Paint & Paper Ltd                                       |               |
| To BOWE                                                     | <b>V</b>        | Bowen Paint & Paper Ltd                                       |               |
| What       Product       From     1.8MW/       To     BLANK | ARDF P<br>BOX P | 1800mmx1200mmx600mm Wardrobe<br>Rimu Blanket Box 1Mx50mmx60mm |               |
| Details                                                     | 9 🌲             | V Start Date Required                                         |               |
| Reference                                                   | Contract        | End Date Required                                             |               |
| 🗙 Comment                                                   |                 |                                                               |               |
|                                                             | 🛛 👼 Filt        | er <u>R</u> ules                                              |               |
| <b>b</b> ad                                                 | ) 📙 <u>S</u> a  | ve 📑 Add To Navigator                                         | ▶ <u>R</u> un |

- 9 Enter a file name for the Definition, then click Save.
- **10** Add to Navigator as above.
- 11 Close the SP Rule Designer.

Note: Alternatively you could create one SP rule list that contains rules for both customers.

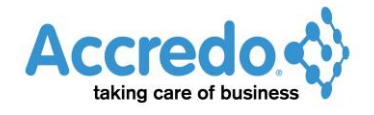

#### **Passing On Supplier Discounts**

This example creates a rule list using the SP Rule Designer to pass on a discount you receive from a supplier.

1 Go to Navigator > Setup > Special Pricing > SP Rule Designer.

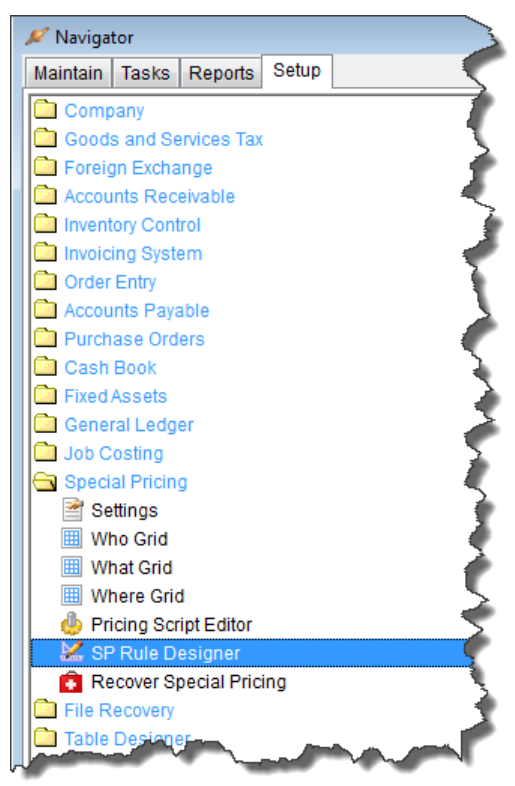

**2** Set the rule TYPE to **Sell Relative,** which means the Customer will be charged their usual Sell Price less a percentage and / or amount.

**3** Leave the Who TYPE 1 as **Blank** so that these Rules will apply to all Customers. Set the What TYPE 1 to **Creditor** to create special prices for products that have a specific creditor as their default.

Note: If you cannot select **Creditor**, close the SP Rule Designer then go to Navigator > Setup > Special Pricing > What Grid and put a tick beside CREDITOR AVAILABLE and SHOW NAME, then go back to step 1.

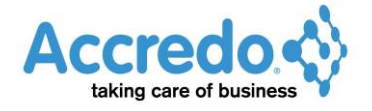

**4** Enter a name for the special price in the LIST MAINTENANCE TITLE. This is the name that will appear in the Navigator.

| 🔎 SP Rule Designer                               |                                                                   |               |
|--------------------------------------------------|-------------------------------------------------------------------|---------------|
| Definition Selections                            |                                                                   |               |
| R <u>u</u> le<br>Type <mark>Sell Relative</mark> | Base Cost Base Sell                                               |               |
| Who           Type 1           Type 2            | What     Where       Type 1     Creditor     V       Type 2     V |               |
| Settings<br>List Maintenance Title               | Hardware Supply Products - 25% off Birthday Special               |               |
| Allow Bypass Min Margin                          |                                                                   |               |
| Auto Select Rules                                |                                                                   |               |
| Co <u>m</u> ment                                 |                                                                   |               |
|                                                  |                                                                   | *             |
|                                                  |                                                                   | Ŧ             |
| 🔁 <u>L</u> oad                                   | Save 🗃 Add To Navigator                                           | ▶ <u>R</u> un |

**5** Click the Selections tab. In the What section, select the Creditor in the Creditor FROM field. Click the **Lock Selection** button in the What section. The key button changes to show a lock. This means the Creditor field will not appear when the Rule List is run and only rules for the selected Creditor can be inserted.

**6** In the Details section, you can key in a REFERENCE and / or a COMMENT. The REFERENCE will display in the status hint when rules are applied during data entry.

7 Tick the START DATE REQUIRED and END DATE REQUIRED checkboxes, so that these will have to be set when the rules are created.

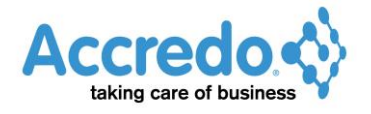

| 8 Click Rui               | n to preview the SP Rule List.                                                                |  |
|---------------------------|-----------------------------------------------------------------------------------------------|--|
| SP Rule Design            | ections                                                                                       |  |
| What<br>Creditor          |                                                                                               |  |
|                           | WARE P Hardware Supply Company Ltd                                                            |  |
| × Priority<br>× Reference | 9     Image: Start Date Required       Hardware Supply Special     Image: Start Date Required |  |
| X Comment                 | Advertised Special in NZ Herald 28 August 2013                                                |  |
|                           |                                                                                               |  |
|                           |                                                                                               |  |
|                           |                                                                                               |  |
| <b>D</b> oad              | Add To Navigator                                                                              |  |

If there are existing Rules that meet these criteria, these will be shown in the SP Rule List.

**9** Close the SP Rule List window, then click **Save** to save the SP definition file to the SP rule folder. Enter a file name for the Definition, then click **Save**.

| 🔎 SP Rule Design | er                                             |               |
|------------------|------------------------------------------------|---------------|
| Definition Sele  | ctions                                         |               |
| What             |                                                |               |
| Creditor         |                                                |               |
| From HARDW       | ARE O Hardware Supply Company Ltd              |               |
| To HARDW         | IARE P Hardware Supply Company Ltd             |               |
| Details          |                                                |               |
| × Priority       | 9 🗧 🛛 👽 Start Date Required                    |               |
| × Reference      | Hardware Supply Special 📝 End Date Required    |               |
| 🗙 Comment        | Advertised Special in NZ Herald 28 August 2013 |               |
|                  | Filter Rules                                   |               |
|                  |                                                |               |
|                  |                                                |               |
|                  |                                                |               |
|                  |                                                |               |
| <b>b</b> ad      | Add To Navigator                               | ▶ <u>R</u> un |

#### **10** Add to Navigator as above.

**11** Go to Navigator > Maintain > Special Pricing and your Rule List will appear. From here you can click on the Rule List to view and maintain the rules and customise the rule list as required.

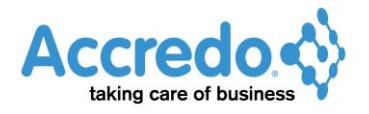

| 12 Click In                  | <b>12</b> Click <b>Insert</b> to add a rule to the Rule List. |                 |             |          |       |            |        |   |
|------------------------------|---------------------------------------------------------------|-----------------|-------------|----------|-------|------------|--------|---|
| Selections                   | ly Products - 25% off Bi                                      | irthday Special |             |          |       |            |        |   |
| Start Date                   |                                                               |                 |             |          |       |            |        |   |
| End Date<br>Display Inactive |                                                               |                 |             |          |       |            |        |   |
|                              |                                                               |                 | Auto Select |          | Selec | t Rules    |        |   |
| Creditor                     |                                                               | Start Date      | End Date    | Priority | Re    | eference C | omment |   |
| Insert (F4)                  |                                                               |                 |             |          |       |            |        | F |
|                              |                                                               |                 |             |          |       |            |        |   |
| 7                            |                                                               |                 |             |          |       |            |        |   |
| ar U<br>ar =                 |                                                               |                 |             |          |       |            |        |   |
| a D                          |                                                               |                 |             |          |       |            |        | • |
|                              |                                                               |                 |             |          |       |            |        |   |

**13** Enter the START DATE and END DATE and enter the PERCENTAGE to reduce the Sell Price by. Click **Save**.

| Rule Type       Sell Relative         Creditor       HARDWARE         Priority       9         Reference       Hardware Supply Spec         Comment       Advertised Special in NZ Herald 28 August 2013         Start Date       1/09/2013         End Date       7/09/2013         Inactive       □         Currency       NZD         Bypass Min Margin       □         Effective Price Effective Margin         Breaks       □         Min Quantity       Amount Currency         Percentage Effective Price Effective Margin       □         0.00       \$0.00 NZD       25.00%         Image: Start Date       Image: Start Date       Image: Start Date                                                                                                    | 🔎 Hardware Supply | Products - 25% off Birthday Special                      |                  |
|----------------------------------------------------------------------------------------------------|-------------------|----------------------------------------------------------|------------------|
| Rule Type       Sell Relative         Creditor       HARDWARE         Priority       9         Reference       Hardware Supply Spec         Comment       Advertised Special in NZ Herald 28 August 2013         Start Date       1/09/2013         End Date       7/09/2013         Inactive       □         Currency       NZD         Bypass Min Margin       □         Sell         Discount       Effective Price         Breaks       □         Min Quantity       Amount Currency         Percentage       Effective Price         Min Quantity       Amount Currency         Percentage       Effective Mar         0.00       \$0.00 NZD       25.00%                                                                                                    |                   |                                                          | ID               |
| Creditor       HARDWARE         Priority       9         Reference       Hardware Supply Spec         Comment       Advertised Special in NZ Herald 28 August 2013         Start Date       1/09/2013         End Date       7/09/2013         Inactive       □         Currency       NZD         Bypass Min Margin       □         Effective Price         Breaks         Min Quantity       Amount Currency         0.00       \$0.00       \$25.00%         Source       Seve                                                                                                    | Rule Type         | Sell Relative                                            |                  |
| Priority       9         Reference       Hardware Supply Spec         Comment       Advertised Special in NZ Herald 28 August 2013         Start Date       1/09/2013         End Date       7/09/2013         Inactive       -         Currency       NZD         Bypass Min Margin       -         Cost       Sell       Discount       Effective Price       Effective Margin         Breaks       -       -       -       -         Min Quantity       Amount Currency       Percentage       Effective Price       Effective Mar         0.00       \$0.00 NZD       25.00%       -       -       -         Min Quantity       Amount Currency       Percentage       Effective Mar       -       -         0.00       \$0.00 NZD       25.00%       -       -       -       -       -         Yes       Cancel       -       -       -       -       -       -       -       -       -       -       -       -       -       -       -       -       -       -       -       -       -       -       -       -       -       -       -       -       -       -                                                                                                    | Creditor          | HARDWARE                                                 |                  |
| Reference       Hardware Supply Spec         Comment       Advertised Special in NZ Herald 28 August 2013         Start Date       1/09/2013         End Date       7/09/2013         Inactive       □         Currency       NZD         Bypass Min Margin       □         Effective Price         Breaks       ■         Min Quantity       Amount Currency       Percentage Effective Price       Effective Margin         Min Quantity       Amount Currency       Percentage Effective Price       Effective Margin         Image: Start Date       Image: Start Date       Image: Start Date       Image: Start Date         Min Quantity       Amount Currency       Percentage Effective Price       Effective Mar         0.00       \$0.00 NZD       25.00%       Image: Start Date       Image: Start Date         Image: Start Date       Image: Start Date       Image: Start Date       Image: Start Date       Image: Start Date         Image: Start Date       Image: Start Date       Image: Start Date       Image: Start Date       Image: Start Date         Image: Start Date       Image: Start Date       Image: Start Date       Image: Start Date       Image: Start Date       Image: Start Date       Image: Start Date       Image: Start Date                                                                                                    | Priority          | 9                                                        |                  |
| Comment       Advertised Special in NZ Herald 28 August 2013         Start Date       1/09/2013         End Date       7/09/2013         Inactive       □         Currency       NZD         Bypass Min Margin       □         Cost         Sell         Discount       Effective Price         Breaks       □         Min Quantity       Amount Currency         Percentage       Effective Price         Min Quantity       Amount Currency         Percentage       Effective Price         Min Quantity       Amount Currency         0.00       \$0.00 NZD         25.00%       □                                                                                                    | Reference         | Hardware Supply Spec                                     |                  |
| Start Date 1/09/2013<br>End Date 7/09/2013<br>Inactive Currency NZD<br>Bypass Min Margin Cost Sell Discount Effective Price Effective Margin Percentage Effective Price Effective Margin 0.00 \$0.00 NZD 25.00%                                                                                                    | Comment           | Advertised Special in NZ Herald 28 August 2013           |                  |
| End Date 7/09/2013<br>Inactive Currency NZD<br>Bypass Min Margin Cost Sell Discount Effective Price Effective Margin Effective Margin Cost Sell Discount Percentage Effective Price Effective Margin Co.00 \$0.00 NZD 25.00% Concel                                                                                                    | Start Date        | 1/09/2013                                                |                  |
| Inactive<br>Currency NZD Bypass Min Margin Cost Sell Discount Effective Price Effective Margin Breaks Min Quantity Amount Currency Percentage Effective Price Effective Mar 0.00 \$0.00 NZD 25.00%                                                                                                    | End Date          | 7/09/2013                                                |                  |
| Currency       NZD         Bypass Min Margin       Image: Cost in the second second seco | Inactive          |                                                          |                  |
| Bypass Min Margin Cost Sell Discount Effective Price Effective Margin Breaks Min Quantity Amount Currency Percentage Effective Price Effective Mar 0.00 \$0.00 NZD 25.00%                                                                                                    | Currency          | NZD                                                      |                  |
| Cost       Sell       Discount       Effective Price       Effective Margin         Breaks       Min Quantity       Amount Currency       Percentage       Effective Price       Effective Mar         0.00       \$0.00       NZD       25.00%       Image: Control of the second second s                                                                                                    | Bypass Min Margin |                                                          |                  |
| Breaks          Breaks       Min Quantity       Amount Currency       Percentage       Effective Price       Effective Mar         0.00       \$0.00       NZD       25.00%       Image: Control of the second second                                                          | Cost              | Sell Discount Effective Price                            | Effective Margin |
| Min Quantity       Amount Currency       Percentage       Effective Price       Effective Mar         0.00       \$0.00       NZD       25.00%                                                                                                    | Breaks            |                                                          |                  |
| 0.00 \$0.00 NZD 25.00%                                                                                                    | Min Quantity      | Amount Currency Percentage Effective Price Effective Mar |                  |
| ✓ Save X Cancel                                                                                                    | 0.00              | \$0.00 NZD 25.00%                                        |                  |
| Save X Cancel                                                                                                    |                   |                                                          |                  |
| Save X Cancel                                                                                                    |                   |                                                          |                  |
|                                                                                                    | 4 <u>1</u>        |                                                          |                  |
|                                                                                                    |                   |                                                          |                  |
|                                                                                                    |                   |                                                          |                  |
|                                                                                                    |                   |                                                          |                  |
|                                                                                                    |                   |                                                          |                  |
|                                                                                                    |                   |                                                          |                  |
|                                                                                                    |                   |                                                          |                  |
|                                                                                                    |                   |                                                          |                  |
|                                                                                                    |                   |                                                          |                  |
|                                                                                                    |                   |                                                          |                  |
|                                                                                                    |                   |                                                          |                  |

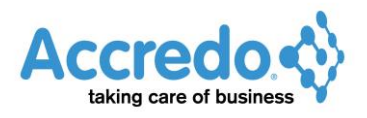

| Close the SP              | Rule window.               | The new rule                | will appear in                         | the SP Rule List                               |                   |
|---------------------------|----------------------------|-----------------------------|----------------------------------------|------------------------------------------------|-------------------|
| ardware Supply Products - | - 25% off Birthday Special |                             |                                        |                                                |                   |
| int Date                  |                            |                             |                                        |                                                |                   |
| splay Inactive            |                            |                             |                                        |                                                |                   |
|                           |                            | Auto Select                 | Select Rules                           | 3                                              |                   |
| Creditor<br>HARDWARE      | Start Date<br>1/09/2013    | End Date Prior<br>7/09/2013 | ity Reference<br>9 Hardware Supply Spe | ce Comment<br>ec Advertised Special in NZ Hera | Id 28 August 2013 |
|                           |                            |                             |                                        |                                                |                   |
|                           |                            |                             |                                        |                                                |                   |
|                           |                            |                             |                                        |                                                |                   |
|                           |                            |                             |                                        |                                                |                   |
| •                         |                            |                             |                                        |                                                | •                 |
|                           |                            |                             |                                        |                                                |                   |
|                           |                            |                             |                                        |                                                |                   |
|                           |                            |                             |                                        |                                                |                   |
|                           |                            |                             |                                        |                                                |                   |
|                           |                            |                             |                                        |                                                |                   |
|                           |                            |                             |                                        |                                                |                   |
|                           |                            |                             |                                        |                                                |                   |
|                           |                            |                             |                                        |                                                |                   |
|                           |                            |                             |                                        |                                                |                   |
|                           |                            |                             |                                        |                                                |                   |
|                           |                            |                             |                                        |                                                |                   |
|                           |                            |                             |                                        |                                                |                   |
|                           |                            |                             |                                        |                                                |                   |
|                           |                            |                             |                                        |                                                |                   |
|                           |                            |                             |                                        |                                                |                   |
|                           |                            |                             |                                        |                                                |                   |
|                           |                            |                             |                                        |                                                |                   |
|                           |                            |                             |                                        |                                                |                   |
|                           |                            |                             |                                        |                                                |                   |
|                           |                            |                             |                                        |                                                |                   |
|                           |                            |                             |                                        |                                                |                   |
|                           |                            |                             |                                        |                                                |                   |
|                           |                            |                             |                                        |                                                |                   |
|                           |                            |                             |                                        |                                                |                   |
|                           |                            |                             |                                        |                                                |                   |
|                           |                            |                             |                                        |                                                |                   |
|                           |                            |                             |                                        |                                                |                   |
|                           |                            |                             |                                        |                                                |                   |
|                           |                            |                             |                                        |                                                |                   |
|                           |                            |                             |                                        |                                                |                   |
|                           |                            |                             |                                        |                                                |                   |
|                           |                            |                             |                                        |                                                |                   |
|                           |                            |                             |                                        |                                                |                   |

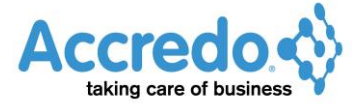

#### **Customer Reward Group Discounts**

This example creates a rule list for customers based on Customer Reward Groups.

Note: In this example, AR CATEGORY 1 is used for Customer Reward Groups.

1 Go to Navigator > Setup > Special Pricing > SP Rule Designer.

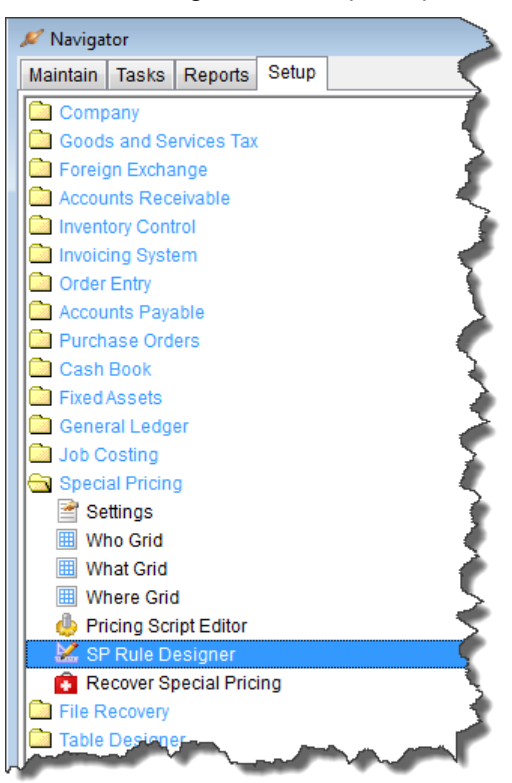

**2** Set the RULE TYPE to **Sell Relative**, which means the Customer will be charged their usual Sell Price less a Percentage and / or Amount.

**3** Set the Who TYPE 1 as **AR Category 1**.

Note: If you cannot select **AR Category 1**, close the SP Rule Designer then go to Navigator > Setup > Special Pricing > Who Grid and put a tick beside AR CATEGORY 1 and SHOW NAME, then go back to Step 1.

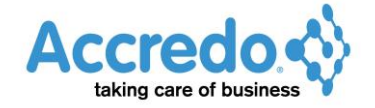

| <b>4</b><br>ap | <b>4</b> Enter a name for the special pricing list in the LIST MAINTENANCE TITLE. This is the name that will appear in the Navigator. |           |           |  |  |  |  |  |
|----------------|----------------------------------------------------------------------------------------------------|-----------|-----------|--|--|--|--|--|
| ,              | 7 SP Rule Designer                                                                                                    | Ĵ         |           |  |  |  |  |  |
|                | Definition Selections                                                                                                    |           |           |  |  |  |  |  |
|                | Rule                                                                                                    | Base Cost | Base Sell |  |  |  |  |  |

⊢ W<u>h</u>ere

| Type 1 AR Category 1<br>Type 2 | Type 1     Type       Type 2     Type |               |
|--------------------------------|---------------------------------------|---------------|
| List Maintenance Title         | Customer Reward Group Discounts       |               |
| Allow Bypass Min Margin        |                                       |               |
| Auto Select Rules              |                                       |               |
| Comment                        |                                       |               |
|                                |                                       | Ŧ             |
| 🔁 Load                         | Save Add To Navigator                 | ▶ <u>R</u> un |

**5** Click the Selections tab and enter a REFERENCE. The Reference will display in the status hint when rules are applied during data entry.

6 Click Run to preview the SP Rule List.

What

- <u>W</u>ho ·

| 💋 SP Rule Designer                                                                                                    |               |
|----------------------------------------------------------------------------------------------------|---------------|
| Definition Selections                                                                                                    |               |
| AR Category 1                                                                                                    |               |
| Details         × Priority       9 ∳         × Reference       Reward Group Special         × Comment       I         Filter Rules |               |
|                                                                                                    |               |
| Load Add To Navigator                                                                                                    | ▶ <u>R</u> un |

If there are existing Rules that meet these criteria, these will be shown in the SP Rule List.

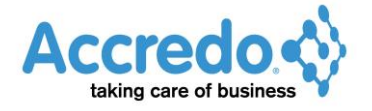

7 Close the SP Rule List window, then click **Save** to save the SP definition file to the SP rule folder. Enter a file name for the Definition, then click **Save**.

| 🔎 SP Rule Design      | er                                     |               |
|-----------------------|----------------------------------------|---------------|
| Definition Sele       | ctions                                 |               |
| AR Category 1<br>Code |                                        |               |
| Priority              | 9 🖉                                    |               |
| × Reference           | Reward Group Special End Date Required |               |
| 🗙 Comment             |                                        |               |
|                       | Filter <u>R</u> ules                   |               |
|                       |                                        |               |
| <b>b</b> ad           | Add To Navigator                       | ▶ <u>R</u> un |

8 Add to Navigator as above.

**9** Go to Navigator > Maintain > Special Pricing and your Rule List will appear. From here you can click on the Rule List to view and maintain the rules and customise the rule list as required.

**10** Click **Insert** to add a Rule to the rule list.

**11** In the AR CATEGORY 1 Field, select the first Customer Reward Group, enter a PERCENTAGE then click **Save**.

| ID         Rule Type       Sell Relative         AR Category 1       BRONZE         Priority       9         Reference       Reward Group Special         Comment       -         Start Date       -         Indive       -         Inactive       -         VIZD       -                                                                                                    |          |
|----------------------------------------------------------------------------------------------------|----------|
| Rule Type     Sell Relative       AR Category 1     BRONZE       Priority     9       Reference     Reward Group Special       Comment     -       Start Date     -       Ind Date     -       Inactive     -       Currency     NZD                                                                                                    |          |
| AR Category 1     BRONZE       Priority     9       Reference     Reward Group Special       Comment                                                                                                    |          |
| Priority     9       Reference     Reward Group Special       Comment                                                                                                    |          |
| Reference     Reward Group Special       Comment     Image: Comment of the second second sec                                                          |          |
| Comment     Image: Comment of the second of the second of th                           |          |
| Start Date     Image: Start Date       End Date     Image: Start Date       Inactive     Image: Start Date       Currency     NZD                                                                                                    |          |
| End Date Inactive Income Incom |          |
| Inactive  Currency NZD                                                                                                    |          |
| Currency NZD                                                                                                    |          |
|                                                                                                    |          |
| Bypass Min Margin                                                                                                    |          |
| Cost Sell Discount Effective Price Effective Mar                                                                                                    | gin      |
| - Breaks -                                                                                                    |          |
| Min Quantity Amount Currency Percentage Effective Price Effective Mar                                                                                                    |          |
|                                                                                                    |          |
|                                                                                                    |          |
|                                                                                                    |          |
| Save Save                                                                                                    | Cancel   |
|                                                                                                    | <b>`</b> |

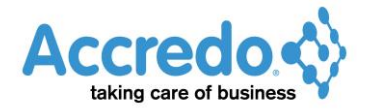

|                                   | <b>12</b> Click INSERT to add the next rule.                                                                                                    |                  |          |  |  |  |
|-----------------------------------|----------------------------------------------------------------------------------------------------|------------------|----------|--|--|--|
| 🖉 Customer Reward Group Discounts |                                                                                                    |                  |          |  |  |  |
|                                   |                                                                                                    |                  |          |  |  |  |
|                                   | Rule Ty Insert (F4)                                                                                                    | Sell Relative    |          |  |  |  |
|                                   | AR Category 1                                                                                                    | BRONZE           | <u> </u> |  |  |  |
|                                   | Priority                                                                                                    | 9                | <u> </u> |  |  |  |
|                                   | Reference                                                                                                    | Reward Group Spe | cial 🍃   |  |  |  |
|                                   | Comment                                                                                                    |                  |          |  |  |  |
|                                   | Start Date                                                                                                    |                  |          |  |  |  |
|                                   | End Date                                                                                                    |                  |          |  |  |  |
|                                   | A Real Property lies of the less of the less of the le |                  |          |  |  |  |

**13** In the AR CATEGORY 1 Field, select the next Customer Reward Group, enter a PERCENTAGE, then click **Save**.

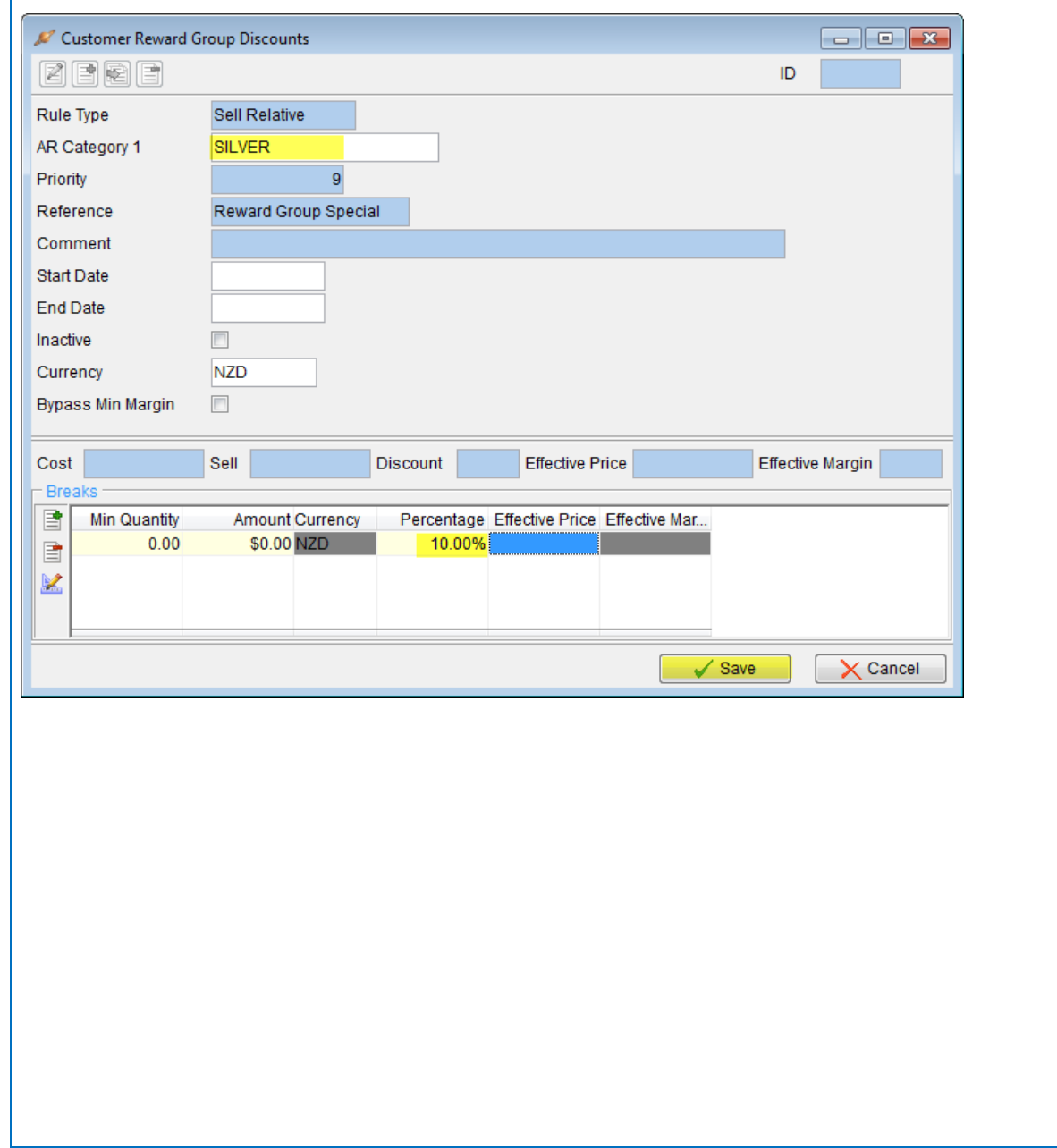

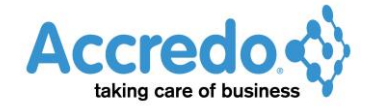

**14** When you have finished adding your rules, close the SP Rule window. The new rules will appear in the SP Rule List.

| elections         |            |          |           |                      |   |
|-------------------|------------|----------|-----------|----------------------|---|
| ategory 1         |            | - 📑      |           |                      |   |
| art Date          |            |          |           |                      |   |
| nd Date           |            |          |           |                      |   |
| isplay Inactive 📃 | ]          |          |           |                      |   |
|                   |            |          | Auto Sele | ct 📄 Select Rules    |   |
| AR Category 1     | Start Date | End Date | Priority  | Reference Comment    | _ |
| BRONZE            |            |          | 9         | Reward Group Special |   |
| GOLD              |            |          | 9         | Reward Group Special |   |
|                   |            |          | 9         | Reward Group Special |   |
| SILVER            |            |          | 9         | Reward Group Special |   |
|                   |            |          |           |                      |   |
|                   |            |          |           |                      |   |
|                   |            |          |           |                      |   |
|                   |            |          |           |                      |   |

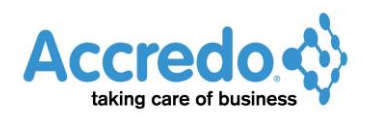

#### **Promotional Code Discounts** This example creates a Special Pricing rule list for promotional code discounts. Note: In this data, IN CATEGORY 1 is used for Promotional Codes. 1 Go to Navigator > Setup > Special Pricing > SP Rule Designer. 🔎 Navigator Maintain Tasks Reports Setup Company Goods and Services Tax Everation Exchange Accounts Receivable Inventory Control Invoicing System Order Entry Accounts Payable Durchase Orders 🚞 Cash Book Fixed Assets 🛅 General Ledger Job Costing 🔄 Special Pricing 🖹 Settings III Who Grid 🔠 What Grid 🔠 Where Grid 🧄 Pricing Script Editor 🔀 SP Rule Design 💼 Recover Special Pricing File Recovery Table Designer 2 Set the Rule TYPE to Sell Relative which means the Customer will be charged their usual Sell Price less a Percentage and / or Amount.

**3** Set the Who TYPE 1 as **IN Category 1**.

Note: If you cannot select **IN Category 1**, close the SP Rule Designer then go to Navigator > Setup > Special Pricing > Who Grid and put a tick beside IN CATEGORY 1 and SHOW NAME, then go back to step 1.

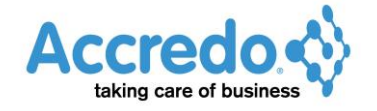

**4** Enter a name for the special pricing list in the LIST MAINTENANCE TITLE. This is the name that will appear in the Navigator.

| 🖉 SP Rule Designer                                                      |                                        |           |        |
|-------------------------------------------------------------------------|----------------------------------------|-----------|--------|
| Definition Selections                                                   |                                        |           |        |
| R <u>u</u> le<br>Type <mark>Sell Relative</mark>                        | Base Cost                              | Base Sell |        |
| - <u>W</u> ho<br><b>Type 1</b> IN Category 1<br>Type 2                  | What           Type 1           Type 2 | Type      |        |
| - Se <u>ttings</u><br>List Maintenance Title<br>Allow Bypass Min Margin | Promo Code Discount                    | s - 2013  |        |
| Auto Select Rules                                                       |                                        |           |        |
| - Co <u>m</u> ment                                                      |                                        |           |        |
| 🔁 Load                                                                  | Save ] 📑 Add To                        | Navigator | •<br>• |

**5** Click the Selections tab.

**6** In the Details section, enter a REFERENCE. The Reference will display in the status hint when rules are applied during data entry.

7 Tick the START DATE REQUIRED and END DATE REQUIRED checkboxes so that these must be set when new rules are created.

8 Click Run to preview the SP Rule List.

| 🔎 SP Rule Design | er                                |               |
|------------------|-----------------------------------|---------------|
| Definition Sele  | ctions                            |               |
| <u>W</u> ho      |                                   |               |
| IN Category 1    |                                   |               |
| Code             |                                   |               |
| De <u>t</u> ails |                                   |               |
| 🗙 Priority       | 9 🗧 🗹 Start Date Required         |               |
| × Reference      | Promo Special 📝 End Date Required |               |
| 🗙 Comment        |                                   |               |
|                  | Filter Rules                      |               |
|                  |                                   |               |
|                  |                                   |               |
|                  |                                   |               |
|                  |                                   |               |
|                  |                                   |               |
| <b>D</b> oad     | Add To Navigator                  | ▶ <u>R</u> un |

If there are existing Rules that meet these criteria, these will be shown in the SP Rule List.

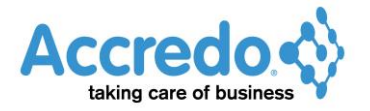

**9** Close the SP Rule List window, then click **Save** to save the SP definition file to the SP rule folder. Enter a file name for the Definition, then click **Save**.

| 🖉 SP Rule Design | er                    |                     |               |
|------------------|-----------------------|---------------------|---------------|
| Definition Sele  | ctions                |                     |               |
| IN Category 1    | <u></u>               |                     |               |
| Code             |                       |                     |               |
| Priority         | 9 🖨                   | Start Date Required |               |
| × Reference      | Promo Special         | End Date Required   |               |
| 🗙 Comment        |                       |                     |               |
|                  | Filter <u>R</u> ules  |                     |               |
|                  |                       |                     |               |
|                  |                       |                     |               |
|                  |                       |                     |               |
|                  |                       |                     |               |
| <b>D</b> oad     | ) 📑 <u>S</u> ave 📑 Ac | dd To Navigator     | ▶ <u>R</u> un |

10 Add to Navigator as above.

**11** Go to Navigator > Maintain > Special Pricing and your Rule List will appear. From here you can click on the Rule List to view and maintain the rules and customise the rule list as required.

12 Click Insert to add a Rule to the SP Rule List.

| 🖉 Promo Code Discounts - 2013                                                                                                    |
|----------------------------------------------------------------------------------------------------|
| Selections                                                                                                    |
| Category 1                                                                                                    |
| Start Date                                                                                                    |
| Prio Date                                                                                                    |
| Display inactive                                                                                                    |
|                                                                                                    |
| M Category 1 Start Date                                                                                                    |
|                                                                                                    |
| Insert (F4)                                                                                                    |
|                                                                                                    |
|                                                                                                    |
|                                                                                                    |
|                                                                                                    |
|                                                                                                    |
|                                                                                                    |
| and the second second sec |
|                                                                                                    |
| <b>13</b> In the IN CATEGORY 1 Field, select the first Promotional Code.                                                                                                    |
| <b>14</b> Enter a START DATE and an END DATE.                                                                                                    |
|                                                                                                    |

**15** Enter a PERCENTAGE to be reduced from the Sell Price.

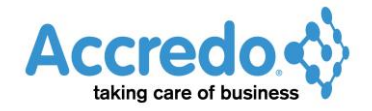

| 16 Click Save.                           |                                                                               |
|------------------------------------------|-------------------------------------------------------------------------------|
| 🔎 Promo Code Disco                       | unts - 2013                                                                   |
| Z F F F                                  | ID                                                                            |
| Rule Type                                | Sell Relative                                                                 |
| IN Category 1                            | LABDAY                                                                        |
| Priority                                 | 9                                                                             |
| Reference                                | Promo Special                                                                 |
| Comment                                  |                                                                               |
| Start Date                               | 28/10/2013                                                                    |
| End Date                                 | 28/10/2013                                                                    |
| Inactive                                 |                                                                               |
| Currency                                 | NZD                                                                           |
| Bypass Min Margin                        |                                                                               |
| Cost                                     | Sall Discount Effective Price Effective Margin                                |
| Breaks                                   |                                                                               |
| Min Quantity  Min Quantity  Min Quantity | Amount Currency Percentage Effective Price Effective Mar<br>\$0.00 NZD 15.00% |
|                                          |                                                                               |
|                                          | Save X Cancel                                                                 |

#### 17 Click Insert to add the next Rule to the SP Rule list.

| 🖉 Promo Code Discounts - 2013 |                                                                      |                                                                           |  |  |
|-------------------------------|----------------------------------------------------------------------|---------------------------------------------------------------------------|--|--|
|                               |                                                                      |                                                                           |  |  |
| Sell Relative                 |                                                                      |                                                                           |  |  |
| LABDAY                        |                                                                      | - <                                                                       |  |  |
|                               | 9                                                                    | - 🥠                                                                       |  |  |
| Promo Special                 |                                                                      |                                                                           |  |  |
|                               |                                                                      |                                                                           |  |  |
| 28/10/2013                    |                                                                      |                                                                           |  |  |
| 28/10/2013                    |                                                                      |                                                                           |  |  |
|                               |                                                                      |                                                                           |  |  |
| NZD                           |                                                                      |                                                                           |  |  |
|                               |                                                                      |                                                                           |  |  |
| and a second                  |                                                                      | and the second                                                            |  |  |
|                               |                                                                      |                                                                           |  |  |
|                               |                                                                      |                                                                           |  |  |
|                               | Sell Relative<br>LABDAY<br>Promo Special<br>28/10/2013<br>28/10/2013 | sell Relative<br>LABDAY<br>9<br>Promo Special<br>28/10/2013<br>28/10/2013 |  |  |

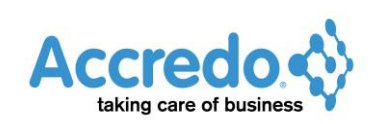

| <b>18</b> Add the next | t rule, then click <b>Save</b> .                         |  |
|------------------------|----------------------------------------------------------|--|
| 🔎 Promo Code Discou    | unts - 2013                                              |  |
| Z E E E                | D                                                        |  |
| Rule Type              | Sell Relative                                            |  |
| IN Category 1          | SCHOOL                                                   |  |
| Priority               | 9                                                        |  |
| Reference              | Promo Special                                            |  |
| Comment                |                                                          |  |
| Start Date             | 1/07/2013                                                |  |
| End Date               | 14/07/2013                                               |  |
| Inactive               |                                                          |  |
| Currency               | NZD                                                      |  |
| Bypass Min Margin      | · ·                                                      |  |
| Cost                   | Sell Discount Effective Price Effective Margin           |  |
| Breaks                 |                                                          |  |
| Min Quantity           | Amount Currency Percentage Effective Price Effective Mar |  |
| 0.00                   | \$0.00 NZD 20.00%                                        |  |
|                        |                                                          |  |
|                        |                                                          |  |
|                        | Save X Cancel                                            |  |

**19** When you have finished adding your rules, close the SP Rule window. The new rules will appear in the SP Rule List.

| ' Promo Code Disco | ounts - 2013 |            |             |                  |      |          |
|--------------------|--------------|------------|-------------|------------------|------|----------|
| Selections         |              |            |             |                  |      |          |
| ategory 1          |              | - 🕞        |             |                  |      |          |
| tart Date          |              |            |             |                  |      |          |
| nd Date            |              |            |             |                  |      |          |
| isnlav Inactive    |              |            |             |                  |      |          |
| isplay macave      |              |            |             | E Salact D       | ulaa |          |
|                    |              |            | Auto Select | Select R         | ules |          |
| IN Category 1      | Start Date   | End Date   | Priority    | Reference Commen | t    | Ē g      |
| LABDAY             | 28/10/2013   | 28/10/2013 | 9           | Promo Special    |      |          |
| SCHOOL             | 1/07/2013    | 14/07/2013 | 9           | Promo Special    |      |          |
| STAKE              | 21/03/2013   | 28/03/2013 | 9           | Promo Special    |      |          |
| XMAS               | 1/12/2013    | 24/12/2013 | 9           | Promo Special    |      | : [      |
| 2                  |              |            |             |                  |      | 6        |
| A                  |              |            |             |                  |      |          |
|                    |              |            |             |                  |      |          |
|                    |              |            |             |                  |      |          |
|                    |              |            |             |                  |      |          |
|                    |              |            |             |                  |      | •        |
| •                  |              |            | m           |                  |      | ,        |
|                    |              |            |             |                  |      | •        |
|                    |              |            | III         |                  |      |          |
|                    |              |            | III.        |                  |      | <u> </u> |
|                    |              |            | III         |                  |      |          |
|                    |              |            | m           |                  |      | • (      |
|                    |              |            | m           |                  |      | • (      |
|                    |              |            |             |                  |      | 4        |
|                    |              |            | m           |                  |      | •        |
|                    |              |            | m           |                  |      | •        |
|                    |              |            | m           |                  |      | , (      |
|                    |              |            | m           |                  |      | ,        |
|                    |              |            |             |                  |      | • 1      |
|                    |              |            |             |                  |      | •        |
|                    |              |            |             |                  |      | •        |
|                    |              |            |             |                  |      | •        |

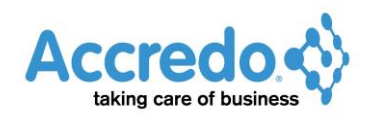

## Monthly Special with Quantity Breaks

This example adds Special Pricing rules for a monthly special on a product range, and uses quantity breaks to give a multi-buy discount.

Note: In this example, IC CATEGORY 1 is used for the Product Range.

1 Go to Navigator > Setup > Special Pricing > Settings. Make sure USE QUANTITY BREAKS is ticked. If it is not ticked, click **Edit** then tick the USE QUANTITY BREAKS checkbox, then click **Save**.

| 🖉 SP Settings           |               |
|-------------------------|---------------|
|                         |               |
| General                 |               |
| Apply Special Pricing   | V             |
| Minimum Margin          | 0.00%         |
| Default Rule Type       | Fixed         |
| Default Base Cost       | Valuation     |
| Default Base Sell       |               |
| Who Criteria Count      | 1             |
| What Criteria Count     | 1             |
| Use Quantity Breaks     |               |
| Allow Inactive Criteria |               |
| Pricing Script          | SPDefault.pfs |
|                         | Save X Cancel |

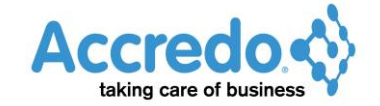

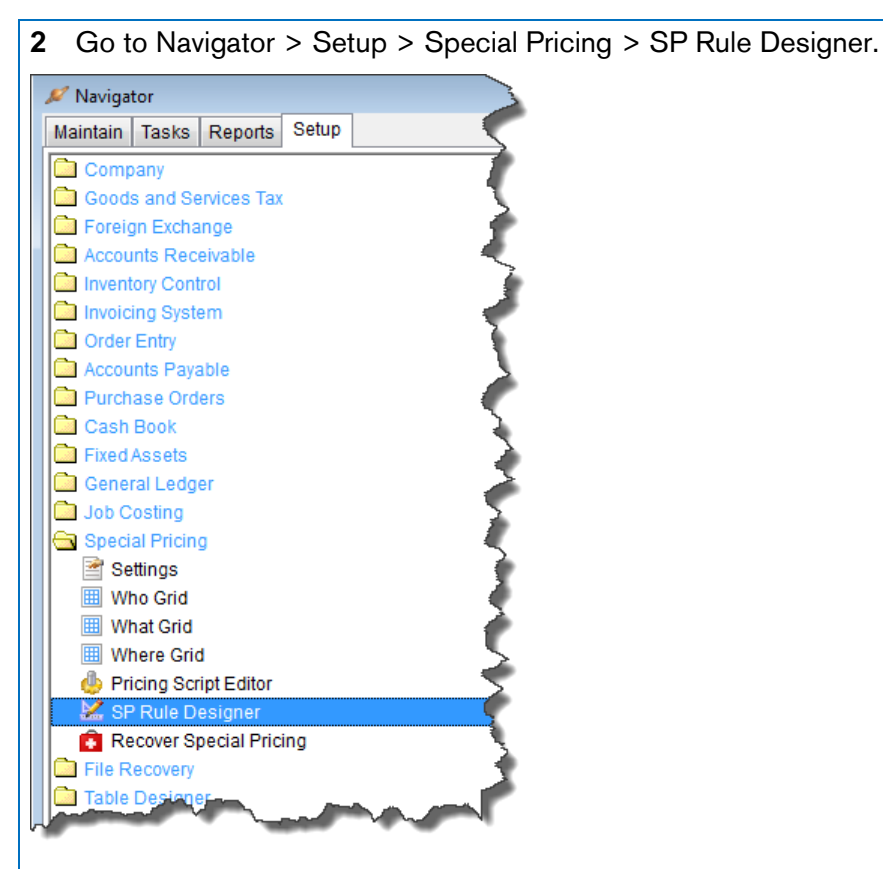

**3** Set the Rule TYPE to **Sell Relative** which means the Customer will be charged their usual sell price less a percentage and / or amount.

4 Set the What TYPE 1 as **IC Category 1**.

If you cannot select **IC Category 1**, close the SP Rule Designer then go to Navigator > Setup > Special Pricing > What Grid, tick IC CATEGORY 1 and SHOW NAME, then go back to Step 2.

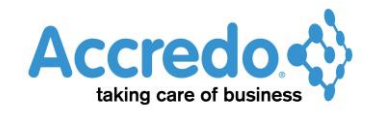

**5** Enter a name for the Special Pricing list in the LIST MAINTENANCE TITLE. This is the name that will appear in the Navigator.

| 🔎 SP Rule Designer                                                      |                                                                 | - • •         |
|-------------------------------------------------------------------------|-----------------------------------------------------------------|---------------|
| Definition Selections                                                   |                                                                 |               |
| R <u>u</u> le<br>Type <mark>Sell Relative</mark>                        | ▼ Base Cost ▼ Base Sell ▼                                       |               |
| Who           Type 1           Type 2                                   | What     Whet       Type 1     IC Category 1       Type 2     V |               |
| - Se <u>ttings</u><br>List Maintenance Title<br>Allow Bypass Min Margin | Monthly Special - Standard Range - with Qty Breaks              |               |
| Auto Select Rules                                                       |                                                                 |               |
| Co <u>m</u> ment                                                        |                                                                 |               |
|                                                                         |                                                                 | *             |
|                                                                         |                                                                 |               |
|                                                                         |                                                                 | ~             |
| 🔁 <u>L</u> oad                                                          | Save                                                            | ▶ <u>R</u> un |

6 Click the Selections tab and select the IC CATEGORY 1 code required.

7 In the Details section, enter a REFERENCE. This will display in the status hint when rules are applied during data entry.

**8** Tick the START DATE REQUIRED and END DATE REQUIRED checkboxes so that these must be set when new Rules are created from the List.

9 Click Run to preview the SP Rule List.

| 🖉 SP Rule Designer                   |               |
|--------------------------------------|---------------|
| Definition Selections                |               |
| What<br>IC Category 1                |               |
| Code STD Standard Range              |               |
|                                      |               |
| × Priority 9 € V Start Date Required |               |
| × Reference Std Range Sept Special   |               |
| × Comment                            |               |
| Filter Rules                         |               |
|                                      |               |
|                                      |               |
|                                      |               |
|                                      |               |
|                                      |               |
|                                      |               |
|                                      |               |
| Load Add To Navigator                | ▶ <u>R</u> un |
|                                      |               |
|                                      |               |

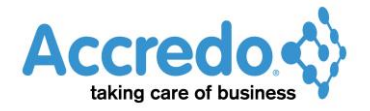

If there are existing Rules that meet these criteria, these will be shown in the SP Rule List.

**10** Close the SP Rule List window, then click **Save** to save the SP definition file to the SP rule folder. Enter a file name for the Definition, then click **Save**.

| 🔎 SP Rule Design | er                                |               |
|------------------|-----------------------------------|---------------|
| Definition Sele  | ections                           |               |
| IN Category 1    | 9                                 |               |
| Code             |                                   |               |
| Priority         | 9 🖉 Start Date Required           |               |
| × Reference      | Promo Special I End Date Required |               |
| 🗙 Comment        |                                   |               |
|                  | Filter <u>R</u> ules              |               |
|                  |                                   |               |
|                  |                                   |               |
|                  |                                   |               |
|                  |                                   |               |
| <b>D</b> oad     | Add To Navigator                  | ▶ <u>R</u> un |

**11** Add to Navigator as above.

**12** Go to Navigator > Maintain > Special Pricing and your Rule List will appear. From here you can click on the Rule List to view and maintain the rules and customise the rule list as required.

**13** Click **Insert** to add a rule to the SP Rule List.

| 🔎 Monthly Special - | Standard Range - w | ith Qty Breaks |
|---------------------|--------------------|----------------|
| <u>Selections</u>   | etD                |                |
| Category 1          | 310                |                |
| Start Date          |                    |                |
| End Date            |                    |                |
| Display Inactive    |                    |                |
|                     |                    |                |
| C Category 1        |                    | Start Date     |
|                     |                    |                |
| Insert (F4)         |                    |                |
|                     |                    |                |
|                     |                    |                |
| 7                   |                    |                |
| 2                   |                    |                |
| 방민<br>방문            |                    |                |
| Les                 |                    |                |
|                     |                    |                |
| 14 Enter a STA      | RT DATE and E      | ND DATE.       |
| 15 Enter the M      | IN QUANTITY fo     | r the quant    |
|                     |                    | a the quan     |

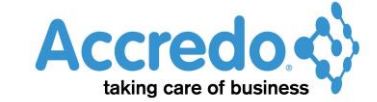

| 6 Click Save.                                                                                                    |   |
|----------------------------------------------------------------------------------------------------|---|
| 🖉 Monthly Special - Standard Range - with Qty Breaks                                                                                                    |   |
|                                                                                                    |   |
| Rule Type Sell Relative                                                                                                    |   |
| IC Category 1 STD                                                                                                    |   |
| Priority 9                                                                                                    |   |
| Reference Std Range Sept Speci                                                                                                    |   |
| Comment                                                                                                    |   |
| Start Date 1/09/2013                                                                                                    |   |
| End Date 30/09/2013                                                                                                    |   |
| Inactive                                                                                                    |   |
| Currency NZD                                                                                                    |   |
| Bypass Min Margin                                                                                                    |   |
| Cost Sall Discount Effective Price Effective Margin                                                                                                    |   |
| Breaks                                                                                                    |   |
| Min Quantity Amount Currency Percentage Effective Price Effective Mar                                                                                                    |   |
| 1.00 \$0.00 NZD 5.00%                                                                                                    |   |
| 11.00 \$0.00 NZD 7.00%                                                                                                    |   |
|                                                                                                    |   |
|                                                                                                    |   |
|                                                                                                    |   |
|                                                                                                    |   |
| 7 Close the SP Rule window. The new rule will appear on the SP Rule List.                                                                                                    |   |
| 7 Close the SP Rule window. The new rule will appear on the SP Rule List.                                                                                                    | × |
| 7 Close the SP Rule window. The new rule will appear on the SP Rule List.                                                                                                    | × |
| 7 Close the SP Rule window. The new rule will appear on the SP Rule List.  Monthly Special - Standard Range - with Qty Breaks Selections Category 1 STD E Start Date                                                                                                    | × |
| 7 Close the SP Rule window. The new rule will appear on the SP Rule List.  7 Monthly Special - Standard Range - with Qty Breaks Selections Category 1 STD T T T T T T T T T T T T T T T T T T                                                                                                    |   |
| 7 Close the SP Rule window. The new rule will appear on the SP Rule List.  Monthly Special - Standard Range - with Qty Breaks  Selections Category 1 STD Start Date Display Inactive                                                                                                    |   |
| 7 Close the SP Rule window. The new rule will appear on the SP Rule List.  Monthly Special - Standard Range - with Qty Breaks Selections Category 1 STD  To Category 1 STD  Auto Select  Auto Select  Select Rules                                                                                                    |   |
| 7 Close the SP Rule window. The new rule will appear on the SP Rule List.   Monthly Special - Standard Range - with Qty Breaks  Selections Category 1 STD Start Date Display Inactive  Auto Select Select Rules  C Category 1 Start Date End Date Priority Reference Comment STD 1/09/2013 30/09/2013 9 Std Range Sept Speci                                                                                                    |   |
| 7 Close the SP Rule window. The new rule will appear on the SP Rule List.  Monthly Special - Standard Range - with Qty Breaks Selectors Category 1 STD  Auto Select  Auto Select  Select Rules  Category 1 Start Date  Category 1 Start Date End Date Priority Reference Comment STD 1/09/2013 30/09/2013 9 Std Range Sept Speci                                                                                                    |   |
| 7 Close the SP Rule window. The new rule will appear on the SP Rule List.   Monthly Special - Standard Range - with Qty Breaks  Selections Category 1 STD  Image: Select Rule  Auto Select  Select Rules  C Category 1 Start Date End Date Priority Reference Comment  STD  1/09/2013 30/09/2013 9 Std Range Sept Speci  Select Rule  Std Range Sept Speci  Std Range Sept Speci  Select Rule  Select Rule  |   |
| 7 Close the SP Rule window. The new rule will appear on the SP Rule List.  Monthly Special - Standard Range - with Qty Breaks  Selections Category 1 STD  Auto Select  Auto Select  Select Rules  C Category 1 Start Date End Date  I 1/09/2013 30/09/2013 9 Std Range Sept Speci  T 1/09/2013 30/09/2013 9 Std Range Sept Speci  T 1/09/2013 30/09/2013 9 Std Range Sept Speci T 1/09/2013 30/09/2013 9 Std Range Sept Speci T 1/09/2013 30/09/2013 9 Std Range Sept Speci T 1/09/2013 30/09/2013 9 Std Range Sept Speci T 1/09/2013 30/09/2013 9 Std Range Sept Speci T 1/09/2013 30/09/2013 9 Std Range Sept Speci T 1/09/2013 30/09/2013 9 Std Range Sept Speci T 1/09/2013 30/09/2013 9 Std Range Sept Speci T 1/09/2013 30/09/2013 9 Std Range Sept Speci T 1/09/2013 30/09/2013 9 Std Range Sept Speci T 1/09/2013 8 Std Range Sept Speci T 1/09/2013 8 Std Rang |   |
| 7 Close the SP Rule window. The new rule will appear on the SP Rule List.  Monthly Special - Standard Range - with Qty Breaks Selections Category 1 STD Start Date End Date Display Inactive  C Category 1 Start Date End Date Priority Reference Comment STD 1/09/2013 30/09/2013 9 Std Range Sept Speci                                                                                                    |   |

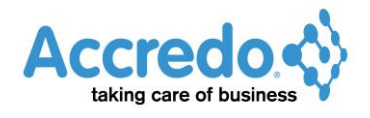